# CyberLink PowerDVD 10 Guía del usuario

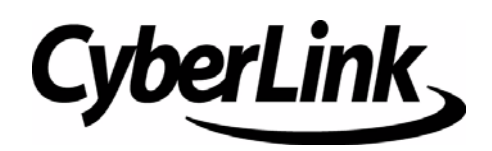

# Derechos de Autor y Limitación de responsabilidad

Todos los Derechos Reservados. Ninguna parte de esta publicación puede ser reproducida, almacenada en un sistema de recuperación ni transmitida de ninguna forma ni por ningún medio electrónico, mecánico, fotocopias, grabación o cualquier otro sin la autorización previa y por escrito de CyberLink Corporation.

En toda la extensión que la ley permita. POWERDVD SE SUMINISTRA "TAL CUAL", SIN GARANTÍA DE NINGÚN TIPO, YA SEA EXPLÍCITA O IMPLÍCITA, INCLUYENDO SIN LIMITACIÓN CUALQUIER GARANTÍA DE INFORMACIÓN, DE SERVICIOS O DE PRODUCTOS SUMINISTRADOS MEDIANTE O EN CONEXIÓN CON POWERDVD Y CUALQUIER GARANTÍA DE MERCANTIBILIDAD, ADECUACIÓN PARA UN PROPÓSITO PARTICULAR, EXPECTATIVA DE PRIVACIDAD O NO INCUMPLIMIENTO.

MEDIANTE LA UTILIZACIÓN DE ESTE PROGRAMA, ACEPTA QUE CYBERLINK NO SERÁ RESPONSABLE DE NINGUNA PÉRDIDA DIRECTA, INDIRECTA O CONSECUENTE DEBIDO A LA UTILIZACIÓN DE ESTE PROGRAMA O DE LOS MATERIALES CONTENIDOS EN ESTE PAQUETE.

Los términos y condiciones que aquí se contemplan estarán regulados e interpretados de acuerdo con las leyes de Taiwán, República de China.

PowerDVD es una marca comercial registrada junto con los demás nombres de compañías y productos mencionados en esta publicación, utilizados con propósitos de identificación, que son propiedad exclusiva de sus respectivos propietarios.

Manufactured under license from Dolby Laboratories. Dolby, Pro Logic, the "AAC" logo, and the double-D symbol are trademarks of Dolby Laboratories. Confidential unpublished works. Copyright 1992-2004 Dolby Laboratories. All rights reserved.

Manufactured under license under U.S. Patent #'s: 5,451,942; 5,956,674; 5,974,380; 5,978,762; 6,226,616; 6,487,535; 7,003,467; 7,212,872 & other U.S. and worldwide patents issued & pending. DTS and DTS Digital Surround are registered trademarks and the DTS logos, Symbol and DTS 96/24 are trademarks of DTS, Inc. © 1996-2007 DTS, Inc. All Rights Reserved.

Manufactured under license under U.S. Patent #'s: 5,451,942; 5,956,674; 5,974,380; 5,978,762; 6,226,616; 6,487,535 & other U.S. and worldwide patents issued & pending. DTS is a registered trademark and the DTS logos, Symbol, DTS-HD and DTS-HD Master Audio are trademarks of DTS, Inc. © 1996-2007 DTS, Inc. All Rights Reserved.

# Oficina central internaciona

| Dirección  | CyberLink Corporation<br>15F, #100, Minchiuan Road, Shindian City<br>Taipei 231, Taiwan |
|------------|-----------------------------------------------------------------------------------------|
| sitios Web | http://www.cyberlink.com                                                                |
| Teléfono   | 886-2-8667-1298                                                                         |
| Fax        | 886-2-8667-1300                                                                         |

Copyright © 2010 CyberLink Corporation.

# CONTENIDO

| Introduccióní                          |   |  |
|----------------------------------------|---|--|
| Características principales            | 2 |  |
| Nuevas características de esta versión | 2 |  |
| Modos de PowerDVD                      | 3 |  |
| Versiones de PowerDVD                  | 3 |  |
| Requisitos del sistema                 | 4 |  |

# Uso de PowerDVD ...... 9

| Reproducción de contenido multimedia                          | 10 |
|---------------------------------------------------------------|----|
| Tipos de soportes y formatos admitidos                        | 10 |
| Reproducción de discos de película                            | 11 |
| Reproducción de vídeos                                        | 13 |
| Reproducción de música                                        | 15 |
| Reproducir un disco de Karaoke                                | 17 |
| Controles de reproducción                                     | 18 |
| Controles principales                                         | 18 |
| Menú de reproducción multimedia                               | 22 |
| Visor de capítulos                                            | 25 |
| Comentarios breves                                            | 25 |
| Funciones de los marcadores                                   | 26 |
| Más funciones                                                 | 30 |
| Ventana efectos TrueTheater                                   | 35 |
| Reproducción en 3D                                            | 38 |
| Menú rápido                                                   | 42 |
| Menú de reproducción                                          | 47 |
| Teclas de acceso directo y funciones diversas                 | 49 |
| Teclas de acceso directo adicionales para teclados especiales | 50 |
| Acceder a los menús de disco en PowerDVD                      | 51 |

| Menús en discos comerciales        | 51 |
|------------------------------------|----|
| Menú emergente de Discos Blu-ray   |    |
| Uso de los menús en formato DVD-VR | 52 |
| Otras características útiles       |    |
| Búsqueda de tiempo                 | 53 |
| Modo Minirreproductor              | 53 |
| <br>Carga de subtítulos externos   | 54 |
| -                                  |    |

### Extras de PowerDVD para películas .... 55

| Información de la película              | 55 |
|-----------------------------------------|----|
| MoovieLive                              | 55 |
| Información de película                 | 56 |
| MovieMarks                              | 57 |
| Notas personales                        | 57 |
| Información del disco                   | 58 |
| Movie Remixes                           | 58 |
| Colección de películas                  |    |
| Colección                               | 59 |
| MovieMarks                              | 61 |
| Visualizadas con PowerDVD               | 61 |
| Movie Remixes                           | 61 |
| Sala de Movie Remix                     | 61 |
| Selección de escenas                    | 62 |
| Adición de efectos a escenas            | 63 |
| Recorte de escenas y edición de efectos | 66 |
| Finalización de la Remix                | 70 |
|                                         |    |

# Configuración ...... 73

| Interfaz de usuario                    | 73 |
|----------------------------------------|----|
| Reproductor                            | 74 |
| Configuración avanzada del reproductor | 75 |
| Configuración de vídeo                 | 78 |
| Configuración de vídeo avanzada        | 80 |

| Configuración de audio<br>Configuración avanzada de audio                 | 82<br>86 |
|---------------------------------------------------------------------------|----------|
| Relación de aspecto                                                       | 90       |
| Configuración de DVD                                                      | 92       |
| Configuración de Disco Blu-ray<br>Configuración avanzada de Disco Blu-ray | 94<br>95 |
| Configuración de MoovieLive                                               | 96       |
| Movie Remix                                                               | 97       |
| Información                                                               | 97       |
| Configuración de energía para equipos móviles                             | 98       |

| Asistencia técnica                           | 101 |
|----------------------------------------------|-----|
| Antes de contactar con la asistencia técnica | 101 |
| Asistencia Web                               | 102 |

| Índice | 103  |
|--------|------|
| Indice | . 10 |

CyberLink PowerDVD

### Capítulo1:

# Introducción

Bienvenido a la familia CyberLink de productos para el entretenimiento doméstico. CyberLink PowerDVD es un software reproductor de discos con las características y los controles de un reproductor de discos convencional. CyberLink PowerDVD ofrece controles de navegación con muchas funciones para conseguir una experiencia de visualización interactiva y ajustada a sus necesidades.

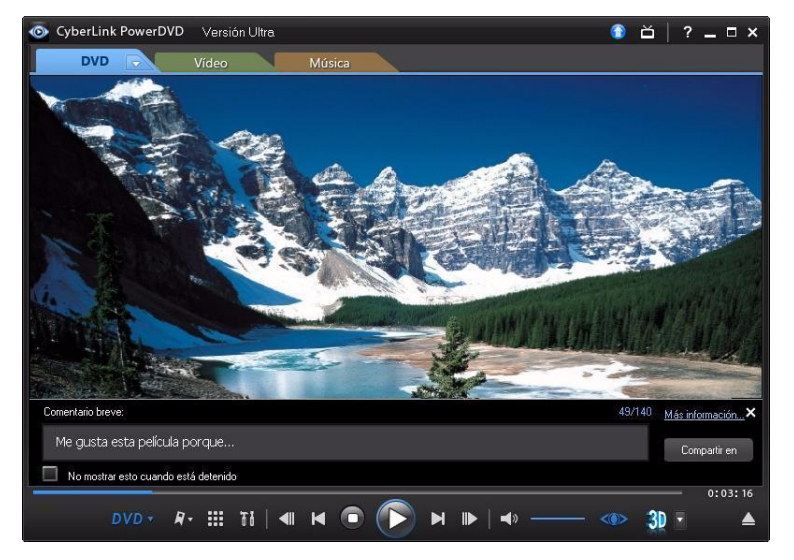

Este capítulo presenta las principales opciones de CyberLink PowerDVD y ofrece una vista general de las novedades de esta versión. También describe los requisitos mínimos del sistema para usar el programa.

**Nota:** este documento sólo sirve como referencia y para uso informativo. Su contenido y el programa correspondiente están sujetos a cambios sin previo aviso.

# **Características principales**

CyberLink PowerDVD también admite la reproducción de discos DVD, VCD, Discos Blu-ray\*, Discos Blu-ray en 3D\* y numerosos formatos de archivos de vídeo y audio. También puede reproducir discos AVCHD\* y AVCREC\* en algunas versiones de CyberLink PowerDVD.

Y aún hay más, CyberLink PowerDVD puede convertir vídeos en 2D en 3D, le permite crear y compartir MovieMarks y MovieRemixes\*, compartir comentarios y críticas de películas en tiempo real, y le ayuda a hacer un seguimiento de sus discos e historial de visualización de películas en la Colección de películas\*.

CyberLink PowerDVD es la completa y exhaustiva experiencia de visualización de películas para el PC.

# Nuevas características de esta versión

Las nuevas características de esta versión de CyberLink PowerDVD son:

- Reproducción de Discos Blue-ray en 3D, DVDs y vídeo.
- Convierta vídeo en 2D en 3D utilizando TrueTheater 3D\*.
- Use las tecnologías de mejora de vídeo de TrueTheater™ para mejorar el vídeo durante la reproducción de DVDs y archivos de vídeo\*.
- Use las tecnologías de mejora de audio de TrueTheater<sup>™</sup> para mejorar la calidad de audio durante la reproducción de Discos Blu-ray, DVDs, vídeos y audio\*.
- Applique la Reducción de ruidos deTrueTheater™ y el Estabilizador para corregir sus vídeos personales durante la reproducción\*.
- Compatible con aceleración GPU (NVIDIA CUDA y AMD Accelerated Parallel Processing) para la descodificación de vídeo cuando se activa TrueTheater HD.
- Comparta comentarios y críticas de películas en tiempo real en Facebook, Twitter y MoovieLive con la opción Comentario breve\*.
- Añada Marcadores con comentarios y compártalos como MovieMarks en Facebook y MoovieLive.
- Utilicefichas multimedia para acceder rápidamente y reproducir películas, vídeos y música.
- Compatible con los formatos de archivos de vídeo MKV, WTV, FLV, 3GP, 3G2.
- Reproduzca archivos de vídeo con audio DTS-HD, DD+, Dolby TrueHD\*.
- Compatibilidad con la Biblioteca de Windows 7 al reproducir archivos de vídeo y audio.
- Cargue vídeos en YouTube\*.

• Utilice el sensor de luz ambiental en portátiles/ordenadores compatibles para maximizar la vida de la batería.

**Nota:** \* esta función no se encuentra disponible en todas las versiones de CyberLink PowerDVD.

### Modos de PowerDVD

CyberLink PowerDVD dispone de dos modos distintos disponibles para la reproducción de su contenido multimedia, **Modo Clásico** y **Modo Cine**\*.

- **Modo Clásico**: El modo Clásico es el modo principal de CyberLink PowerDVD e incluye todas las características indicadas en este documento.
- Modo Cine: El modo Cine se suministra a usuarios que desean ver películas a una distancia de unos 3 metros con un mando a distancia. Para cambiar al modo Cine, seleccione el botón an en la barra de títulos. El modo Cine es una versión simplificada de CyberLink PowerDVD y tiene menos funciones que el modo Clásico.

**Nota:** \* esta función no se encuentra disponible en todas las versiones de CyberLink PowerDVD.

El modo Cine de CyberLink PowerDVD 10 también viene completamente integrado en Windows Media Center\* cuando los dos están instalados en su ordenador. Encontrará el acceso directo a CyberLink PowerDVD en la sección TV + Películas de Windows Media Center.

**Nota:** consulte el archivo de ayuda en el modo Cine de CyberLink PowerDVD para obtener una descripción detallada de sus características.

## Versiones de PowerDVD

Las características que tiene disponible dentro de CyberLink PowerDVD dependen completamente de la versión que tenga instalada en el equipo.

La información sobre la versión se encuentra junto al botón **Actualizar** en la barra de títulos cuando se detiene la reproducción en CyberLink PowerDVD. Haga clic en el logotipo de CyberLink PowerDVD en la parte superior izquierda o pulse Ctrl+A en su teclado para determinar el número de edición de su versión. Compruebe el archivo léame para obtener información detallada de la versión.

#### Actualización del software

CyberLink pone a disposición periódicamente actualizaciones y mejoras del software. CyberLink PowerDVD le notificará automáticamente cuando estén disponibles.

Nota: debe conectarse a Internet para utilizar este servicio.

Para actualizar el software, haga lo siguiente:

- 1. Abra el cuadro de diálogo Información de actualización mediante uno de los siguientes métodos:
- haga clic en el botón 💽.
- pulse la tecla I del teclado.
- haga clic en 🚮 y luego en Actualizar.
- 2. Haga clic en la característica a la que desearía actualizarse.
- 3. Se abre una ventana del navegador web, donde puede adquirir actualizaciones y mejoras del producto.

# **Requisitos del sistema**

Los requisitos del sistema para CyberLink PowerDVD varían en función del contenido de película que está viendo. Las nuevas tecnologías requieren un hardware adicional para ver contenido de película en 3D. Consulte la sección de Soporte de hardware en el sitio Web de CyberLink PowerDVD para más información sobre la compatibilidad de hardware 3D y tarjetas gráficas.

CyberLink PowerDVD optimiza el rendimiento al seleccionar el algoritmo de desentrelazado de vídeo apropiado para la potencia de procesamiento disponible. CyberLink PowerDVD mantiene su compatibilidad para procesadores inferiores a 1,6 GHz al garantizar que las tecnologías CyberLink TrueTheater se desactivarán por defecto. Las tecnologías de vídeo y audio avanzadas de CyberLink PowerDVD funcionan mejor cuando se utilizan con procesadores superiores a 2,4 GHz.

# Requisitos del sistema para Discos Blu-ray, DVD y reproducción de TrueTheater 3D

#### Sistema operativo

• Microsoft Windows 7, Vista o XP SP3\* (se requiere Windows XP Service Pack 3).

#### Procesador de CPU

- Reproducción de Discos Blu-ray: Pentium 4 541 (3,2 GHz), Athlon 64 X2 3800+ o superior.
- Reproducción de TrueTheater 3D: Pentium D 950 (3,0GHz), AMD Athlon 64 X2 3800+ o superior.
- Reproducción de DVD: Pentium 4 (2,4 GHz), Athlon 64 2800+ (1,8 GHz) o superior.

#### Tarjeta gráfica (GPU)

- Reproducción de Discos Blu-ray: Intel G45, AMD Radeon HD 2400, NVIDIA Geforce 7600GT o superior.
- Reproducción de TrueTheater 3D: Intel G45, AMD Radeon HD 2400, NVIDIA Geforce 8800GT o superior.
- Reproducción de DVD: Aceleradora gráfica AGP o PCI Express compatible con DirectX 9.0 o superior.

**Nota:** Recomendamos encarecidamente que actualice el controlador de su tarjeta gráfica a la versión más reciente. Se requiere un dispositivo de visualización en 3D para la reproducción de TrueTheather 3D.

#### Memoria del sistema (RAM)

- Reproducción de Discos Blu-ray: Se requieren 2 GB para Vista y Windows 7; se requiere 1GB para Windows XP.
- Reproducción de DVD y TrueTheater 3D: Se requiere 1 GB para Vista y Windows 7; se requiere 512 MB para Windows XP.

#### Espacio en disco duro

• Se requieren 300 MB

#### Dispositivos de visualización

• Reproducción de Discos Blu-ray y DVD: Pantalla compatible con HDCP para salida digital. Monitor de ordenador o TV para salida analógica.

• Reproducción de TrueTheater 3D: Se requiere pantalla en 3D y gafas en 3D. Pantalla compatible con HDCP para salida digital. Monitor de ordenador o TV para salida analógica.

#### Unidades de disco

- Reproducción de Discos Blu-ray: BD-ROM/BD-RE o unidad de disco combinada Super Multi Blu.
- Reproducción de DVD y TrueTheater 3D: DVD-ROM, DVD+-R/RW, DVD-RAM o unidad de disco combinada DVD Super Multi.

#### Micrófono

• Se requiere un micrófono para grabar voz en off en modo Movie Remix.

#### Conexión a Internet

• Para los servicios Web es necesaria una conexión a Internet.

Nota: \* CyberLink PowerDVD con NVIDIA 3D Vision no es compatible con Windows XP.

# Los requisitos del sistema para Blu-ray en 3D con aceleración de hardware

#### Sistema operativo

• Microsoft Windows 7, Vista o XP SP3\* (se requiere Windows XP Service Pack 3).

#### CPU

Intel Pentium D 950 (3,0GHz), AMD Athlon 64 X2 4600+ (2,4GHz) o superior.

#### Memoria del sistema (RAM)

• 2 GB.

#### Tarjeta gráfica (GPU)

• Intel Graphic Media Accelerator HD (Intel Core i3/i5), NVIDIA Geforce GTX 400, series y Gefore GT 240/320/330/340.

#### Dispositivos de visualización

 Se requiere pantalla en 3D y gafas en 3D (NVIDIA 3D Vision\*, 3D Ready HDTV, Micro-polarizer LCD o gafas anaglíficas rojo/cián). Pantalla compatible con HDCP para salida digital.

Nota: \* CyberLink PowerDVD con NVIDIA 3D Vision no es compatible con Windows XP.

# Los requisitos del sistema para Blu-ray en 3D sin aceleración de hardware

#### Sistema operativo

• Microsoft Windows 7, Vista o XP SP3\* (se requiere Windows XP Service Pack 3).

#### CPU

Intel Core 2 Duo E6750 (2,66GHz), AMD Phenom 9450 (2,10GHz) o superior.

#### Memoria del sistema (RAM)

• 2 GB.

#### Tarjeta gráfica (GPU)

• Intel G45, AMD Radeon HD 2400, NVIDIA Geforce 7600GT o superior.

#### Dispositivos de visualización

 Se requiere pantalla en 3D y gafas en 3D (NVIDIA 3D Vision\*, 3D Ready HDTV, Micro-polarizer LCD o gafas anaglíficas rojo/cián). Pantalla compatible con HDCP para salida digital.

Nota: \* CyberLink PowerDVD con NVIDIA 3D Vision no es compatible con Windows XP.

CyberLink PowerDVD

### Capítulo2:

# Uso de PowerDVD

En este capítulo se ofrece una visión general completa de todas las funciones y controles de CyberLink PowerDVD. Se analizan los diversos tipos de contenido multimedia que se pueden reproducir y se ofrece una lista detallada de todos los controles y métodos abreviados de teclado. En este capítulo también se revisan las diversas formas de acceder al menú de un disco y se describen otras funciones útiles de CyberLink PowerDVD.

El modo Clásico de CyberLink PowerDVD muestra lo siguiente:

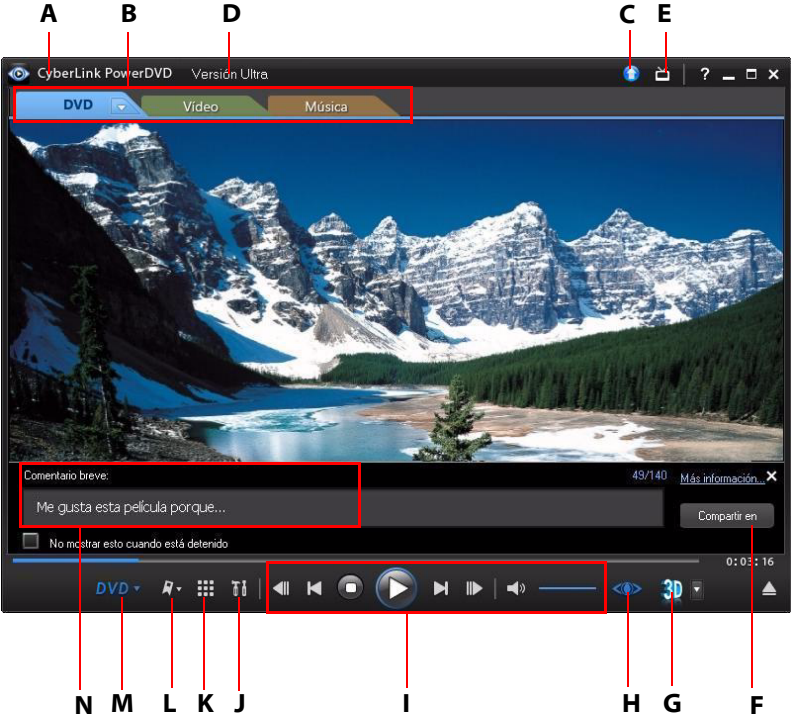

A – Acerca de PowerDVD 10, B – Fichas reproducción multimedia, C- Actualizar, D – Información de la versión/reproducción, E- Cambiar a modo cine, F – Compartir comentarios breves, G - Reproducción en 3D,

H – Controles de TrueTheater, I – Controles del reproductor, J – Configuración de PowerDVD 10, K – Más funciones, L – Funciones de marcadores, M – Menú de reproducción multimedia, N – Comentarios breves

# Reproducción de contenido multimedia

CyberLink PowerDVD admite la reproducción de gran variedad de contenido multimedia para que le resulte de la máxima utilidad. Desde contenido de alta definición y DVD hasta archivos de víde, CD de audio y archivos de música. CyberLink PowerDVD le ofrece la completa experiencia de reproducción de contenido multimedia digital.

Cuando se inicia CyberLink PowerDVD, están disponibles tres fichas de reproducción multimedia. Seleccione la ficha **Película** (**BD\***, **DVD**, **VCD**) para reproducir películas en un disco, **Vídeo** para acceder y reproducir sus archivos de vídeo, o **Música** para reproducir archivos de audio de diversos formatos.

**Nota:** \* esta función no se encuentra disponible en todas las versiones de CyberLink PowerDVD.

# Tipos de soportes y formatos admitidos

Los discos ópticos y los formatos de archivo que admite CyberLink PowerDVD son los siguientes:

| Tipos de discos ópticos                  | Formatos de archivo                        |
|------------------------------------------|--------------------------------------------|
| Discos Blu-ray/Discos Blu-<br>ray en 3D* | BDAV, BDMV                                 |
| DVD                                      | DVD-Video, AVCHD*, AVCREC*, DVD-VR, DVD+VR |
| CD                                       | VCD, SVCD, Audio                           |

En CyberLink PowerDVD puede reproducir medios en los siguientes formatos de archivos:

Formatos de audio: MP3, M3U, MP2, M4A, WAV, WMA, AOB, AC3, CDA, MID, RMI.

**Formatos de vídeo**: MPG, MPEG, AVI, DAT, WMV, ASF, VOB, DVR-MS, MOD, TOD, M2TS, MP4, DV, EVO, DIV, DivX\*, MPV, M1V, TRP, M2V, AVC, MOV, RMX, TIVO, VRO, WTV, FLV, MKV, 3GP, 3G2.

**Nota:** \* esta función no se encuentra disponible en todas las versiones de CyberLink PowerDVD.

### Reproducción de discos de película

Al insertar un disco de vídeo (Disco Blu-ray en 3D\*, Disco Blu-ray\*, DVD, VCD, SVCD) en la unidad de disco, CyberLink PowerDVD comenzará a reproducirlo automáticamente. Si ya hay un disco en su unidad de disco al abrir CyberLink PowerDVD, seleccione la ficha Película (BD\*, DVD, VCD, etc.,) haga clic en , seleccione la unidad que contiene el disco y luego haga clic en el botón de reproducción.

**Nota:** \* esta función no se encuentra disponible en todas las versiones de CyberLink PowerDVD.

#### Reanudar automáticamente

Si hace clic en detener o cerrar CyberLink PowerDVD durante la reproducción e incluso si reproduce otros archivos o discos inmediatamente después, la próxima vez que haga clic en ese título de disco, puede reanudar desde la última escena visualizada.

La característica reanudar automáticamente recuerda exactamente dónde se encontraba la última vez que vio el disco. La característica reanudar automáticamente le ofrece las siguientes opciones:

- seleccione **Reanudar** para continuar desde el punto donde previamente dejó de verlo.
- seleccione Reiniciar para ver el disco desde el principio.
- si está viendo un DVD, utilice un mando a distancia, el panel táctil del ordenador, el teclado o haga clic y arrastre una miniatura con el ratón para desplazarse por las miniaturas de capítulos en FancyView. Seleccione un capítulo específico para empezar la reproducción a partir de ese capítulo.

**Nota:** la función reanudar no se admite para archivos de vídeo y sólo para archivos de DVD ubicados en el disco duro si está presente un archivo IFO.

Si no desea ver esta característica cada vez que inserta un disco, puede configurar los ajustes de **Configuración de reanudar automáticamente** en la ficha de configuración del Reproductor. Consulte "Reproductor" de la página 74 para más información.

#### **Reproducción de Movie Remixes**

Las Movie Remixes son parodias o versiones alternativas de películas. Se pueden crear dentro de la sala Movie Remix\* de CyberLink PowerDVD o bien descargarse desde el sitio web de MoovieLive.

**Nota:** \* esta función no se encuentra disponible en todas las versiones de CyberLink PowerDVD.

Después de ver una película con CyberLink PowerDVD, puede ir a MoovieLive.com para buscar Movie Remixes existentes para la película. Después podrá descargarlas, importarlas y luego verlas en CyberLink PowerDVD para disfrutar aún más de la película actual.

**Nota:** el disco de la película original debe estar en la unidad de disco para reproducir una Movie Remix.

Para reproducir una Movie Remix\* descargada o creada, haga lo siguiente:

- Asegúrese de que el disco de película original se encuentra en la unidad de disco y que ha importado la Movie Remix en CyberLink PowerDVD (consulte "Importar y exportar Movie Remixes" de la página 71 para más información).
- 2. Seleccione el menú de reproducción multimedia en los controles de reproducción (BD o DVD).
- 3. Seleccione **Información de la película** del menú y luego haga clic en la ficha **Movie Remixes**.
- 4. Seleccione la Movie Remix que desea ver y, a continuación, haga clic en **Reproducir** para empezar la reproducción.

# Reproducción de vídeos

Haga clic en la ficha **Vídeo** cuando CyberLink PowerDVD está abierto para reproducir archivos de vídeo o una carpeta de DVD que se encuentra en su unidad de disco duro. Puede reproducir vídeos de las siguientes formas:

- arrastre y suelte un archivo de vídeo directamente en la interfaz de usuario de CyberLink PowerDVD.
- para reproducir un archivo de vídeo en su unidad de disco duro, haga clic en la ficha **Vídeo**, seleccione **PC** en el panel de Origen y luego busque la carpeta que contiene su archivo de vídeo o carpeta de DVD. Haga doble clic en un archivo de vídeo para empezar la reproducción. Para reproducir una carpeta de DVD, selecciónela y luego haga clic en el botón de reproducción.

**Nota:** haga clic en era para ver todos los archivos de vídeo en la carpeta seleccionada en vista en miniatura, o bien para ver una lista detallada de todos los archivos de vídeo.

- para reproducir un archivo de vídeo en una red (UPnP), haga clic en la ficha Vídeo, seleccione Red en el panel de Origen y luego desplácese hasta la ubicación en la red que contenga su archivo de vídeo o carpeta de DVD. Haga doble clic en un archivo de vídeo para empezar la reproducción. Para reproducir una carpeta de DVD, selecciónela y luego haga clic en el botón de reproducción.
- haga clic con el botón derecho en un archivo multimedia y seleccione **Abrir con**. Seleccione CyberLink PowerDVD en la lista disponible de programas.

#### Creación de listas de reproducción de vídeos

En la ficha **Vídeo** de CyberLink PowerDVD, puede crear una lista de reproducción de sus vídeos, de forma que se reproduzca uno tras otro.

Para crear una lista de reproducción, haga lo siguiente:

- 1. Haga clic en la ficha Vídeo.
- En el panel de Listas de reproducción, haga clic en para crear una nueva lista de reproducción. Haga doble clic en la lista de reproducción para dotarla de un nombre personalizado, si es necesario.
- 3. Busque las carpetas que contengan los archivos de vídeo que desea de la lista de reproducción.

- 4. Para añadir un archivo de vídeo a la lista de reproducción, selecciónelo, haga clic en el botón **Añadir a lista de reproducción** y luego seleccione la lista de reproducción que acaba de crear de la lista emergente. También puede arrastrar y soltar los archivos de vídeo en el nombre de la lista de reproducción en el panel Listas de reproducción.
- Para empezar a reproducir los vídeos en su lista de reproducción creada, selecciónelos en el panel Listas de reproducción y luego haga clic en el botón de reproducción. CyberLink PowerDVD reproducir todos los archivos en la lista de reproducción.

**Nota:** haga clic en el panel Listas de reproducción para exportar la lista de reproducción que ha creado o importar otras listas de reproducción que creó previamente en los formatos .PLS y .M3U. Haga clic en para eliminar una lista de reproducción de la lista.

#### Carga de vídeos en YouTube

Puede cargar vídeos sin copyright directamente a YouTube \*desde la ficha Vídeo de CyberLink PowerDVD.

**Nota:** \* esta función no se encuentra disponible en todas las versiones de CyberLink PowerDVD.

Para cargar un vídeo sin copyright a YouTube\*, haga lo siguiente:

Nota: sólo puede cargar un vídeo cada vez.

- 1. Haga clic en la ficha **Vídeo**.
- Seleccione el vídeo que desea cargar a YouTube y luego haga clic en YouTube. Se abre el asistente Cargar vídeos en YouTube, mostrando la ventana de inicio de sesión.
- 3. Para iniciar sesión en YouTube, haga una de las siguientes opciones:
  - si ya tiene una cuenta en YouTube, introduzca su nombre de usuario y contraseña y luego seleccione el botón Siguiente para iniciar sesión y autorizar que CyberLink PowerDVD cargue vídeo en su cuenta.

- si no dispone de una cuenta de YouTube, seleccione el botón Registrarse en YouTube para crear una nueva cuenta y después autorizar a CyberLink PowerDVD para cargar vídeo en la cuenta creada.
- 4. Se muestra la ventana Describa su vídeo. Introduzca los detalles sobre el vídeo de la siguiente forma:
  - Título: introduzca el título de su vídeo de la Webcam.
  - Descripción: introduzca una breve descripción de su vídeo de cámara Web.
  - Etiquetas: introduzca varias etiquetas, separadas por una coma, que describan su vídeo. Las etiquetas son palabras clave que buscan las personas en el sitio de YouTube.

**Nota:** debe introducir un título, una descripción y como mínimo una etiqueta antes de poder cargar su vídeo.

- **Categoría de vídeo**: seleccione el tipo de categoría de vídeo correspondiente en la lista disponible.
- **Transmisión**: seleccione si desea compartir el vídeo con todo el mundo o marcarlo como privado.
- 5. Haga clic en el botón **Siguiente** para continuar. Se muestra la ventana de copyright y declinación de responsabilidad.
- 6. Lea y acepte la información de copyright seleccionando la correspondiente casilla de verificación y luego haga clic en el botón **Siguiente** para empezar a cargar su vídeo en YouTube. Haga clic en el botón **Finalizado** una vez que se carga el vídeo.

# Reproducción de música

Haga clic en la ficha **Música** para reproducir CDs y archivos de audio en CyberLink PowerDVD. Al insertar un CD de audio en la unidad de disco, CyberLink PowerDVD comenzará a reproducirlo automáticamente. Si ya había un disco en la unidad cuando abrió CyberLink PowerDVD, haga clic en la ficha **Música**, seleccione la unidad que contiene el disco en el panel de Origen y luego haga clic en Reproducir.

Para reproducir archivos de audio en CyberLink PowerDVD, haga lo siguiente:

• arrastre y suelte un archivos de audio directamente en la interfaz de usuario de CyberLink PowerDVD.

- para reproducir archivos de audio en su unidad de disco duro, haga clic en la ficha Música, seleccione PC en el panel de Origen y luego busque la carpeta que contiene sus archivos de audio. Haga doble clic en un archivo de audio para empezar la reproducción.
- para reproducir archivos de audio en una red (UPnP), haga clic en la ficha Música, seleccione Red en el panel de Origen y luego desplácese hasta la ubicación en la red que contenga sus archivos de audio. Haga doble clic en un archivo de audio para empezar la reproducción.
- haga clic con el botón derecho en un archivo audio y seleccione **Abrir con**. Seleccione CyberLink PowerDVD en la lista disponible de programas.

#### Creación de Listas de reproducción de música

En la ficha **Música** de CyberLink PowerDVD, puede crear una lista de reproducción que contenga toda su música preferida.

Nota: no puede añadir pistas de un CD de audio a una lista de reproducción.

Para crear una lista de reproducción de música, haga lo siguiente:

- 1. Haga clic en la ficha **Música**.
- 2. En el panel de Listas de reproducción, haga clic en **E** para crear una nueva lista de reproducción. Haga doble clic en la lista de reproducción para dotarla de un nombre personalizado, si es necesario.
- 3. Busque las carpetas que contengan los archivos de música que desea de la lista de reproducción.
- 4. Para añadir un archivo de música a la lista de reproducción, selecciónelo, haga clic en el botón Añadir a lista de reproducción y luego seleccione la lista de reproducción que acaba de crear de la lista emergente. También puede arrastrar y soltar los archivos de música en el nombre de la lista de reproducción en el panel Listas de reproducción.
- Para empezar a reproducir la música en su lista de reproducción creada, selecciónelas en el panel Listas de reproducción y luego haga clic en el botón de reproducción. CyberLink PowerDVD reproducir todos los archivos en la lista de reproducción.

**Nota:** haga clic en 📰 en el panel Listas de reproducción para exportar la lista de reproducción que ha creado o importar otras listas de reproducción que creó previamente en los formatos .PLS y .M3U. Haga clic en 🔤 para eliminar una lista de reproducción de la lista.

### Reproducir un disco de Karaoke

Puede usar CyberLink PowerDVD para reproducir DVD o VCD de karaoke. Compruebe que aparece el logotipo Karaoke en la caja del título en DVD/VCD antes de empezar la reproducción.

#### Selección de opciones de karaoke

- 1. Cuando inserte el disco de karaoke, asegúrese de que el micrófono esté bien conectado.
- 2. Haga clic en el botón de reproducción para mostrar la pantalla de menú.
- 3. Utilice los botones de navegación del teclado de menú en la ventana Más funciones o elija una canción haciendo clic en ella con el ratón.
- 4. Durante la reproducción, haga clic en en Más funciones o haga clic con el botón derecho para acceder al Menú rápido y seleccione **Karaoke**.

**Nota:** para más información sobre cómo utilizar Más funciones, consulte "Más funciones" de la página 30, y para utilizar el Menú rápido, consulte "Menú rápido" de la página 42.

- 5. Seleccione de entre dos canales de voces activados en (**Ambos canales**), o bien **Canal izquierdo** o **Canal derecho**.
- 6. Si está reproduciendo un VCD de karaoke, seleccione el canal de audio que desee para la mezcla de voz y música en el Menú rápido.

#### Ajustar tono

Puede ajustar el tono de los títulos de karaoke utilizando la función Ajustar tono. Para ajustar el tono, haga lo siguiente:

1. Haga clic con el botón derecho en 🔜 dentro de Más funciones.

2. Seleccione Ajustar tono y seleccione lo que desee.

# Controles de reproducción

Los controles de reproducción de CyberLink PowerDVD proporcionan un sencillo desplazamiento por los discos y otros soportes, así como un sencillo acceso a todas las funciones principales del programa.

# **Controles principales**

Los controles de reproducción principales de CyberLink PowerDVD le proporcionan acceso a algunas de las funciones más usadas. En función del tipo de medios que está reproduciendo, los controles de reproducción se muestran de forma distinta.

Al reproducir medios, los controles de reproducción principales muestran lo siguiente:

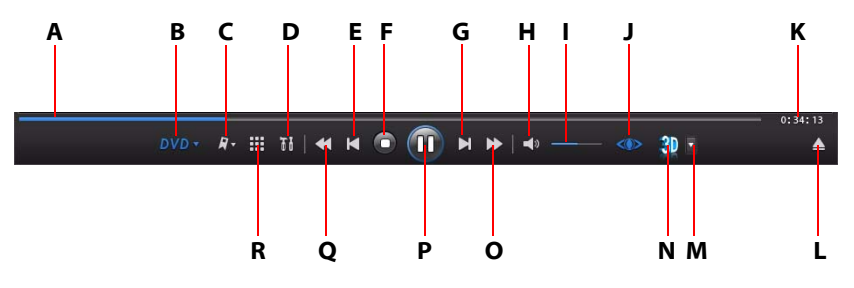

|   | Botón/lcono        | Tecla de<br>acceso directo | Descripción                                                                                                    |
|---|--------------------|----------------------------|----------------------------------------------------------------------------------------------------|
| A | Control deslizante |                            | Muestra visualmente el tiempo<br>de reproducción transcurrido.<br>Haga clic a lo largo del control<br>para saltar a distintos tiempos<br>de la película, vídeo, canción,<br>etc. |

|   | Botón/Icono                           | Tecla de<br>acceso directo | Descripción                                                                                                    |
|---|---------------------------------------|----------------------------|----------------------------------------------------------------------------------------------------|
| В | Menú de<br>reproducción<br>multimedia |                            | Al reproducir discos de películas<br>y vídeos, puede seleccionar<br>subtítulos, definir el idioma de la<br>reproducción o elegir un ángulo<br>de visualización. Al reproducir<br>discos de películas, también<br>puede acceder al Visor de<br>capítulos, Comentarios breves y<br>a las ventanas de Información de<br>la película, Colección de<br>películas y Movie Remix. Al<br>reproducir música, este menú le<br>proporciona acceso a los valores<br>predefinidos del ecualizador<br>que puede aplicar al audio. |
| С | Funciones de los<br>marcadores        |                            | Marque sus escenas favoritas de<br>películas y vídeos en DVD, y<br>acceda al Visor de marcadores.<br>Consulte "Funciones de los<br>marcadores" de la página 26<br>para más información.                                                                                                    |
| D | Configuración                         | Ctrl+C                     | Proporciona acceso a la<br>configuración de CyberLink<br>PowerDVD. Consulte<br>"Configuración" de la página 73<br>para más información.                                                                                                    |
| Е | Anterior                              | Р                          | Vuelve al capítulo anterior.                                                                                                    |
| F | Detener                               | S                          | Detiene la reproducción<br>multimedia.                                                                                                    |
| G | Siguiente                             | N                          | Pasa al capítulo siguiente.                                                                                                    |
| Н | Silenciar                             | Q                          | Silencia el volumen.                                                                                                    |
| I | Ajuste del volumen                    | +,-                        | Sube o baja el volumen.                                                                                                    |

|   | Botón/lcono                                                     | Tecla de<br>acceso directo | Descripción                                                                                                    |
|---|-----------------------------------------------------------------|----------------------------|----------------------------------------------------------------------------------------------------|
| J | Efectos<br>TrueTheater*                                         |                            | Proporciona acceso a los<br>controles de efectos de vídeo de<br>TrueTheater. Consulte "Ventana<br>efectos TrueTheater" de la<br>página 35.                                                                       |
| К | Tiempo<br>transcurrido/<br>restante                             |                            | Haga clic para alternar entre el<br>tiempo de reproducción<br>restante y concluido.                                                                                                    |
| L | Expulsar                                                        | Ctrl+E                     | Expulsa el disco en la unidad de<br>disco seleccionada.                                                                                                    |
| М | Configuración de<br>pantalla en 3D*                             |                            | Establezca la configuración y<br>reproducción de la pantalla en<br>3D Consulte "Configuración de<br>pantalla en 3D" de la página 40<br>para más información.                                                     |
| N | Habilitar 3D*                                                   |                            | Habilitar reproducción de discos<br>Blu-ray y convertir películas 2D<br>en 3D con TrueTheater 3D.<br>Consulte "Reproducción en 3D"<br>de la página 38 para más<br>información.                                   |
| 0 | Avance rápido/<br>Avanzar un<br>fotograma (si está<br>en pausa) | T/F                        | Avanza a través del contenido<br>del disco a velocidades<br>incrementales. Cuando se pausa<br>la reproducción, utilice el botón<br>monumero o pulse F en su teclado para ir<br>al siguiente fotograma del vídeo. |
| Ρ | Reproducir/Pausa                                                | Intro/Barra<br>espaciadora | Reproduce y pausa la reproducción multimedia.                                                                                                    |

|   | Botón/Icono                                                    | Tecla de<br>acceso directo | Descripción                                                                                                    |
|---|----------------------------------------------------------------|----------------------------|----------------------------------------------------------------------------------------------------|
| Q | Rebobinar/<br>Retroceder un<br>fotograma (si está<br>en pausa) | B/E                        | Retrocede a través del contenido<br>del disco a velocidades<br>incrementales. Cuando se pausa<br>la reproducción, utilice el botón<br>Imo pulse E en su teclado para<br>ir al fotograma anterior. |
| R | Más funciones                                                  |                            | Proporciona acceso a más<br>funciones, incluidas el teclado<br>numérico y botones adicionales.<br>Consulte "Más funciones" de la<br>página 30.                                                    |

**Nota:** \* esta función no se encuentra disponible en todas las versiones de CyberLink PowerDVD.

#### Botones de reproducción adicionales

Los siguientes botones están disponibles en los controles de reproducción durante la reproducción de vídeos y música.

| Botón/lcono               | Tecla de<br>acceso<br>directo | Descripción                                                                                   |
|---------------------------|-------------------------------|-----------------------------------------------------------------------------------------------|
| Reproducción<br>aleatoria | V                             | Reproduce los medios en una lista de<br>reproducción de música o vídeo en orden<br>aleatorio. |
| Repetir                   | Ctrl+R                        | Repite la música en una lista de<br>reproducción de música o en un CD de<br>audio.            |

# Menú de reproducción multimedia

En función de los medios que está reproduciendo, el menú de reproducción multimedia ofrece un acceso rápido a diversas funciones y caractacterísticas útiles en CyberLink PowerDVD.

**Nota:** el menú de reproducción multimedia no está disponible durante la reproducción de VCDs o SVCDs.

#### Menú de reproducción de DVD

Al reproducir DVDs en CyberLink PowerDVD, seleccione el menú **DVD** para acceder a las siguientes características:

- Seleccionar menú: proporciona acceso a los menús disponibles del disco.
- Reanudar: seleccione Reanudar para regresar a la última escena que estaba viendo. Esta función es mejor si detuvo la reproducción accediendo al menú del disco y luego desea regresar rápidamente a la última escena que acababa de ver.
- Idiomas de audio: le permite seleccionar de entre las secuencias de audio disponibles, es decir, el idioma del diálogo. El número de secuencias de audio depende del propio título del disco.
- **Subtítulos principales**: le permite seleccionar los subtítulos predeterminados. Subtítulos principales se suelen mostrar en la parte inferior de la pantalla.
- **Subtítulos secundarios**: le permite seleccionar subtítulos adicionales que se muestran junto con los subtítulos (principales) predeterminados.
- Ángulos de visualización: si están disponibles en algunos títulos de discos, seleccione esta opción para cambiar entre los ángulos de la cámara.
- Subtítulos ocultos: si lo admite el título de disco, la subtitulación oculta está disponible gracias a organizaciones nacionales y se ha puesto en práctica para las personas con problemas auditivos. Los subtítuloss se encuentran en el contenido de vídeo y en forma de texto ubicado en alguna parte de la imagen. Los subtítulos ocultos, en oposición a los subtítulos abiertos, se hallan ocultos en la señal de vídeo y necesitan un descodificador especial.
- Visor de capítulos: ofrece acceso a las miniaturas de capítulos de un título de disco. Para más información, consulte "Visor de capítulos" de la página 25.
- **Comentario breve**: añada breves comentarios sobre la película actual y luego compártalos a tiempo real en Facebook, Twitter y MoovieLive. Para más información, consulte "Comentarios breves" de la página 25.

- Información de la película: proporciona acceso a información detallada y críticas sobre la película actual. Consulte "Información de la película" de la página 55 para más información.
- **Colección de películas**: proporciona acceso a su Colección de películas. Consulte "Colección de películas" de la página 59 para más información.
- Sala de Movie Remix: proporciona acceso a la sala Movie Remix. Consulte "Sala de Movie Remix" de la página 61 para más información.

#### Menú de reproducción de Discso Blu-ray

Al reproducir Discos Blu-ray\* en CyberLink PowerDVD, seleccione el menú

**Nota:** \* esta función no se encuentra disponible en todas las versiones de CyberLink PowerDVD.

- Seleccionar menú: proporciona acceso a los menús disponibles en el disco. Durante la reproducción, puede seleccionar la opción **Menú emergente** para visualizar el menú sobre la película durante la reproducción.
- **Reanudar**: seleccione Reanudar para regresar a la última escena que estaba viendo. Esta función es mejor si detuvo la reproducción accediendo al menú del disco y luego desea regresar rápidamente a la última escena que acababa de ver.
- Sigue desactivado: cuando se pausa la reproducción, seleccione este elemento para reanudar la reproducción.
- Vídeo PiP: selecciónelo para activar una ventana superpuesta que incluya contenido adicional, cuando esté disponible en determinados títulos de Disco Blu-ray.
- Idiomas de audio: le permite seleccionar de entre las secuencias de audio disponibles, es decir, el idioma del diálogo. El número de secuencias de audio depende del propio título del disco.
- Idioma de audio PiP: al reproducir vídeo PiP, seleccione el idioma del vídeo superpuesto de la lista Idioma de audio PiP.
- **Subtítulos principales**: le permite seleccionar los subtítulos predeterminados. Subtítulos principales se suelen mostrar en la parte inferior de la pantalla.
- Ángulos de visualización: si están disponibles en algunos títulos de discos, seleccione esta opción para cambiar entre los ángulos de la cámara.

- Subtítulos ocultos: si lo admite el título de disco, la subtitulación oculta está disponible gracias a organizaciones nacionales y se ha puesto en práctica para las personas con problemas auditivos. Los subtítuloss se encuentran en el contenido de vídeo y en forma de texto ubicado en alguna parte de la imagen. Los subtítulos ocultos, en oposición a los subtítulos abiertos, se hallan ocultos en la señal de vídeo y necesitan un descodificador especial.
- Comentario breve: añada breves comentarios sobre la película actual y luego compártalos a tiempo real en Facebook, Twitter y MoovieLive. Para más información, consulte "Comentarios breves" de la página 25.
- Información de la película: proporciona acceso a información detallada y críticas sobre la película actual. Consulte "Información de película" de la página 56 para más información.
- **Colección de películas**: proporciona acceso a su Colección de películas. Consulte "Colección de películas" de la página 59 para más información.

#### Menú de reproducción de vídeo

Al reproducir vídeos en CyberLink PowerDVD, seleccione el menú **Videos** para acceder a las siguientes características:

- Idiomas de audio: le permite seleccionar de entre las secuencias de audio disponibles, es decir, el idioma del diálogo. El número de secuencias de audio depende del propio título del disco.
- **Subtítulos principales**: le permite seleccionar los subtítulos predeterminados. Subtítulos principales se suelen mostrar en la parte inferior de la pantalla.
- **Subtítulos secundarios**: le permite seleccionar subtítulos adicionales que se muestran junto con los subtítulos (principales) predeterminados.
- **Ángulos de visualización**: si están disponibles en algunas carpetas de DVD, seleccione esta opción para cambiar entre los ángulos de la cámara.

**Nota:** durante la reproducción de WTV, no están disponibles estas opciones de menú de reproducción de vídeos. No obstante, puede seleccionar el vídeo o secuencia de audio que prefiera, así como cualquier subtítulo disponible durante le reproducción de WTV.

#### Menú de reproducción de música

Al reproducir archivos de música o un CD de audio en CyberLink PowerDVD, seleccione el menú Musica para acceder a los valores predefinidos del ecualizador empleados para mejorar el audio. El valor predefinido de audio que debería seleccionar, depende del tipo de audio o del género de música que está reproduciendo.

# Visor de capítulos

El Visor de capítulos le permite ver las miniaturas de capítulos para DVDs en uno o dos modos, FancyView y vista de cuadrícula. Haga clic en **DVD** y luego seleccione **Visor de capítulos** para abrirlo en CyberLink PowerDVD.

**Nota:** el visor de capítulos no está disponible para títulos en Disco Blu-ray como protección del contenido.

- **FancyView**: haga clic en new para visualizar las miniaturas de capítulos en FancyView. Utilice un mando a distancia, su teclado o panel táctil del ordenador para desplazarse por las miniaturas. También puede hacer clic y arrastrar las miniaturas de capítulos con el ratón. Seleccione una miniatura de capítulo para iniciar la reproducción desde ese capítulo.
- Vista de cuadrícula: haga clic en capítulos en vista de cuadrícula. Utilice un mando a distancia o su ratón para desplazarse por las miniaturas de capítulos. Seleccione una miniatura de capítulo para iniciar la reproducción desde ese capítulo.

**Nota:** CyberLink PowerDVD guarda todas las miniaturas de capítulos en el ordenador cuando utiliza el Visor de capítulos. Si desea gestionar estas miniaturas para liberar espacio en el disco, consulte la sección **Miniaturas del visor de capítulos** en "Configuración de DVD" de la página 92.

## **Comentarios breves**

Durante la reproducción de películas en DVD o Discos Blu-ray, puede hacer clic en el botón pausa e introducir un breve comentario\* o crítica sobre la película que está viendo. A continución, puede compartir el comentario en tiempo real enFacebook, Twitter y MoovieLive.

**Nota:** \* esta función no se encuentra disponible en todas las versiones de CyberLink PowerDVD.

Para introducir un comentario breve y compartirlo, haga lo siguiente:

**Nota:** en el campo Comentarios breves, puede introducir un máximo de 140 caracteres.

- 1. Durante la reproducción de la película, haga clic en el botón pausa.
- 2. En el campo proporcionado, escriba un comentario breve de la película o escena actual.
- 3. Haga clic en Compartir.
- Seleccione en qué sitios desea compartir los comentarios breves, y luego haga clic en **Compartir**. Siga los pasos en la interfaz de usuario para completar la compartición para cada servicio Web seleccionado.

**Nota:** si anteriormente seleccionó **No mostrar esto cuando está detenido**, haga clic en el menú de reproducción multimedia (DVD o Blu-ray) y luego seleccione **Comentarios breves** para visualizar el campo.

Puede ver el comentario breve que ha introducido para la película actual en la ventana Información de la película. Consulte "Información de la película" de la página 55 para más información.

### Funciones de los marcadores

Durante la reproducción de DVDs y vídeos, seleccione **Ar** para marcar sus escenas favoritas y obtener acceso al Visor de marcadores.

Para marcar una escena, haga lo siguiente:

- 1. Haga clic en **AnadirMarcador**.
- 2. Introduzca un comentario en el campo **Comentarios**. El comentario puede ser una descripción de la escena o comentarior/observación sobre ella.
- 3. Haga clic en **Guardar**, o **Guardar y ver** para ver los comentarios en la parte inferior de la pantalla durante la reproducción de la escena.

#### Visor de marcadores

En el Visor de marcadores, podrá ver y editar todos las escenas marcadas y comentarios asociados para el DVD o vídeo que está reproduciendo actualmente. También puede exportar y compartir Marcadores de DVD en MoovieLive o Facebook, o descargar e importar más marcadores para un DVD creado por otros usuarios de CyberLink PowerDVD.

Para abrir el visor de marcadores, haga clic en 🕢 y luego seleccione **Visor de marcadores**.

**Nota:** cuando crea una serie de marcadores de un DVD, éstos se empaquetan en unMovieMark y guardan en su Colección de películas. Consulte "MovieMarks" de la página 61 para más información.

El Visor de marcadores muestra lo siguiente:

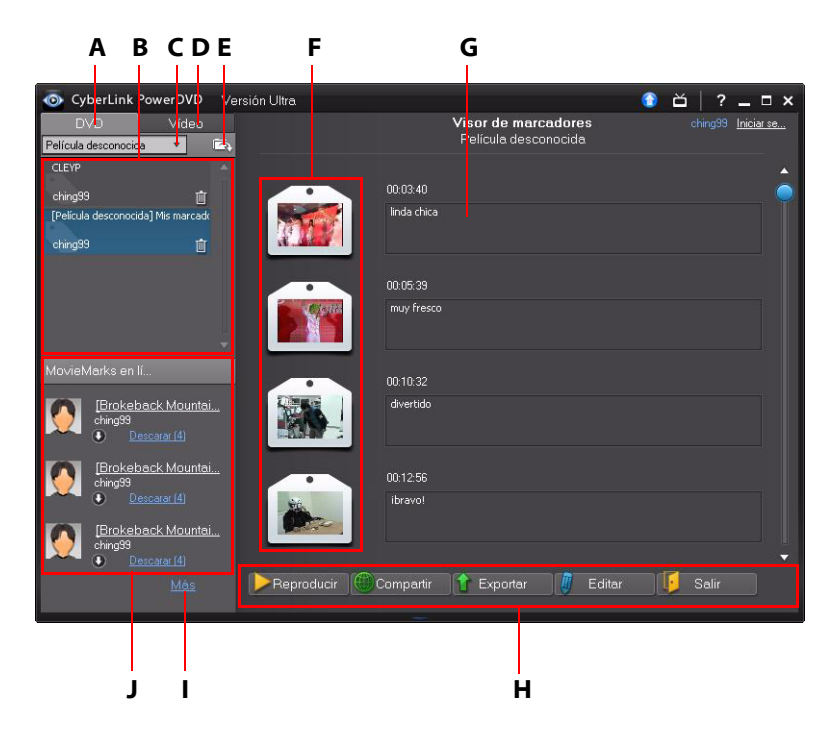

A – Marcadores de DVD, B - Sus MovieMarks, C – Seleccionar película, D – Marcadores de vídeo, E – Importar marcadores, F - Marcadores, G - Comentarios de marcadores, H – Funciones de marcadores, I – Ver más MovieMarks en MoovieLive, J - MovieMarks en MoovieLive

Haga clic en la ficha **DVD** para ver todos los MovieMarks del DVD actual, o haga clic en **Vídeo** para ver todos los marcadores disponibles de vídeo.

En el Visor de marcadores, puede realizar las tareas siguientes:

Nota: algunas de estas tareas no están disponibles en los marcadores de vídeo.
- si es necesario, seleccione una película distinta de la lista disponible para ver sus marcadores. El DVD de la película debe estar en la unidad para ver las escenas marcadas.
- seleccione de los MovieMarks disponibles en la lista de MovieMark para ver todos los marcadores que contiene.
- haga clic en el enlace **Descargar** en la vista de la lista de MovieMark en línea para descargar MovieMarks adicionales de MoovieLive para este DVD.
- haga clic en el enlace **Más** para ir a MoovieLive.com y ver y descargar más MovieMarks para este DVD.
- haga clic en a para importar MovieMarks descargados en el visor de marcadores.
- haga doble clic en un marcador específicos en la ventana principal para reproducirlo y ver los comentarios asociados.
- haga clic en el botón **Reproducir** para reproducir todos los marcadores del MovieMark actual por orden.
- Haga clic en **Compartir** para cargar todos los marcadores en MoovieLive y Facebook, empaquetados como un MovieMark.
- Haga clic en **Exportar** para guardar los marcadores en un archivo de MovieMark en su disco duro. Guardado en el formato .BMK, puede importarlo en otro ordenador o enviarlo por correo electrónico a amigos.
- Haga clic en **Editar** para editar cualquier comentarios existentes de marcadores. Haga clic en **Guardar** para guardar sus cambios, o **Cancelar** para rechazar los cambios.
- Haga clic en Salir para cerrar el visor de marcadores y regresar al DVD o vídeo.
- Para eliminar un marcador específico, haga cic en el botón **Editar** y luego haga clic en el botón il al lador del marcador que desea eliminar.
- Para eliminar un MovieMark desde la vista de lista, selecciónelo y luego haga clic en m.

### Reproducción de marcadores

Al reproducir un MovieMark o marcador individual, CyberLink PowerDVD inicia la reproducción desde el punto marcado y muestra los comentarios debajo de la imagen de vídeo.

CyberLink PowerDVD prosigue la reproducción de la película desde el punto donde se marcó. Para ver el otro marcador, selecciónelo desde la barra lateral de la derecha. Haga clic en **Salir** para ocultar los marcadores y los comentarios, o solo

X para ocultar los comentarios.

# Más funciones

Si abre la ventana Más funciones podrá acceder a opciones de reproducción avanzadas tales como See-It-All, Instantánea y Ángulo siguiente.

Para visualizar la ventana Más funciones, haga clic en 🇮 y luego haga clic en 🚍 para ver todos los botones disponibles.

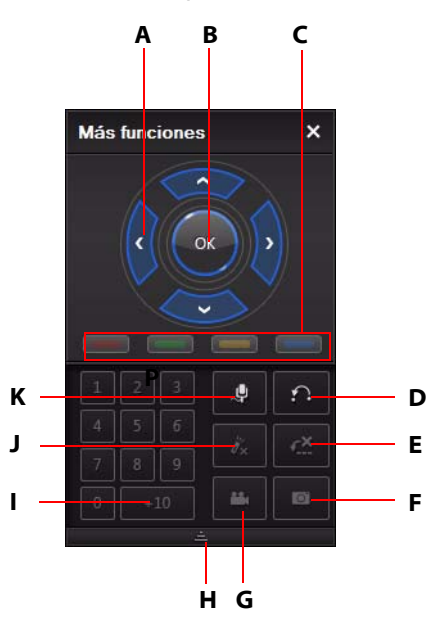

|   | Botón/lcono              | Tecla de<br>acceso<br>directo                      | Descripción                                     |
|---|--------------------------|----------------------------------------------------|-------------------------------------------------|
| A | Botones de<br>navegación | Flechas<br>Izquierda,<br>Derecha,<br>Arriba, Abajo | Utilizar para navegar por el menú<br>del disco. |
| В | Aceptar                  | Intro                                              | Para aceptar la opción<br>seleccionada.         |

|   | Botón/lcono        | Tecla de<br>acceso<br>directo                               | Descripción                                                                                                    |
|---|--------------------|-------------------------------------------------------------|----------------------------------------------------------------------------------------------------|
| С |                    | F9 (rojo), F10<br>(verde), F11<br>(amarillo),<br>F12 (azul) | Igual que el botón del color<br>correspondiente en el mando a<br>distancia. Sólo se muestra para<br>Discos Blu-ray.                                                                                          |
| D | Repetir AB         | Х                                                           | Repite la escena<br>seleccionada."Repetir AB" de la<br>página 32                                                                                                    |
| E | Say-lt-Again       | W                                                           | Repite el último diálogo. Consulte<br>"Say-It-Again" de la página 32.                                                                                                    |
| F | Capturar fotograma | С                                                           | Captura el contenido de vídeo<br>como archivo de imagen. (No<br>compatible durante la<br>reproducción de Disco Blu-ray.)<br>Consulte "Captura de fotogramas<br>de sus escenas favoritas" de la<br>página 33. |
| G | Ángulo siguiente   | A                                                           | Cambia entre los ángulos<br>disponibles, si los hubiese.<br>Consulte "Ángulo siguiente" de la<br>página 34.                                                                                                  |
| Η | Expandir/Plegar    |                                                             | Selecciónelo para mostrar u<br>ocultar botones al expandir o<br>colapsar la ventana.                                                                                                    |
| I | 1 - +10            | 0-9, * para<br>+10                                          | Teclado numérico.                                                                                                    |
| J | See-It-All         | Ctrl+S                                                      | Activa la función See-It-All.<br>Consulte "See-It-All" de la página<br>34.                                                                                                    |

|   | Botón/lcono | Tecla de<br>acceso<br>directo | Descripción                                                                                            |
|---|-------------|-------------------------------|----------------------------------------------------------------------------------------------------|
| К | Karaoke     | К                             | Cambia entre los modos de<br>karaoke. Consulte "Reproducir un<br>disco de Karaoke" de la página<br>17. |

### **Repetir AB**

Repetir AB es una función de repetir personalizable, con la que puede seleccionar una parte cualquiera de la película para reproducirla repetidamente. El punto inicial de la reproducción repetida se denomina A y el final, B. Se diferencia de Say It Again, en que esta última función sólo repite el diálogo actual.

Para utilizar Repetir AB, haga lo siguiente:

- 1. Durante la reproducción, establezca el punto A haciendo clic en el botón al principio del segmento que desee repetir.
- 2. Haga clic de nuevo en para establecer el punto B en el que desearía que finalizara el segmento. El segmento se repetirá continuamente en un bucle continuo.
- 3. Para cancelar Repetir AB, haga clic de nuevo en el botón o desplácese fuera del intervalo de este segmento (es decir, con el control deslizante o saltando al capítulo siguiente o anterior).

Nota: esta característica no se admite en títulos de Disco Blu-ray Java (BD-J).

### Say-It-Again

También puede usar Say-It-Again para repetir el diálogo actual que está viendo. Para usar Say-It-Again, haga lo siguiente:

- 1. Sólo tiene que hacer clic en el botón durante la reproducción de un diálogo para volver a repetir el mismo diálogo.
- 2. Haga clic en 🖆 una vez más para desactivar Say-It-Again.

### Captura de fotogramas de sus escenas favoritas

CyberLink PowerDVD le permite capturar fotogramas individuales de sus escenas favoritas durante la reproducción de un DVD.

**Nota:** esta función está desactivada durante la reproducción de títulos Disco Blu-ray y DVDs en modo 3D.

#### Configuración de las opciones de captura

CyberLink PowerDVD le permite seleccionar el tipo de captura y el tamaño que desee de manera rápida y sencilla antes de que esté preparado para capturar un fotograma.

**Nota:** en la Configuración del reproductor se encuentran más opciones de captura, incluida la configuración del formato de captura y del tamaño personalizado. Consulte "Capturar" de la página 76 para más información.

Para configurar las opciones de captura de , haga lo siguiente:

- Durante la reproducción de contenido de vídeo, haga clic en el botón en los controles de reproducción y luego haga clic en para visualizar todas las opciones.
- 2. Haga clic con el botón secundario del ratón en 🔟 para visualizar las opciones de captura.

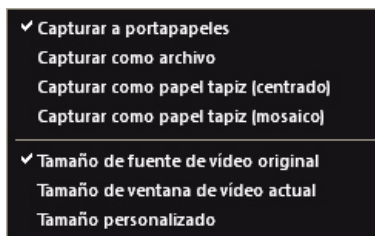

- 3. Defina las opciones de captura como sigue:
  - **Capturar a portapapeles**: seleccione esta opción para capturar la imagen en el portapapeles, que posteriormente se podrá pegar en otro programa.
  - **Capturar como archivo**: seleccione esta opción para capturar la imagen como archivo en el formato especificado en una carpeta del equipo. Para

establecer la carpeta de captura y el formato de archivo, consulte "Capturar" de la página 76.

- Capturar como papel tapiz (Central): seleccione esta opción para configurar la imagen capturada como papel tapiz de fondo centrado en el escritorio del equipo.
- Capturar como papel tapiz (Mosaico): seleccione esta opción para configurar la imagen capturada como papel tapiz de fondo en mosaico en el escritorio del equipo.
- 4. Configure las opciones de tamaño de captura como sigue:
  - Tamaño de fuente de vídeo original: seleccione esta opción para capturar la imagen con el tamaño del vídeo original, como 720X480 o 720X576 para la mayoría de los títulos de DVD.
  - **Tamaño actual de ventana de vídeo**: seleccione esta opción para capturar la imagen al mismo tamaño con que la está viendo actualmente.
  - Tamaño personalizado: seleccione esta opción para capturar imágenes en el tamaño personalizado especificado en la ficha Capturar en la ventana Configuración.

#### Captura de imágenes

- 1. Durante la reproducción, haga clic en el botón o en la ventana Más funciones o pulse **C** en el teclado para capturar un fotograma del contenido de vídeo actual.
- 2. Para obtener mayor precisión, puede poner la escena en pausa, reproducir a cámara lenta o fotograma a fotograma y realizar la captura del fotograma de vídeo exacto que desee.

### Ángulo siguiente

Esta función aún no tiene mucha relevancia entre los creadores de discos, pero en ocasiones está disponible para discos de conciertos musicales. Haga clic en

durante la reproducción para alternar entre los ángulos disponibles.

#### See-It-All

See-It-All permite garantizar que puede ver una película completa calculando la duración de la batería de un equipo portátil y comparándola con el tiempo restante de la película; a continuación, ajusta la velocidad de reproducción de la película.

### Menú/teclado numérico

El teclado numérico/de menú proporciona botones de navegación, un teclado para introducir números y botones para acceder a otras funciones. Como cualquier control remoto de un equipo de música, utilice el teclado numérico para introducir directamente la pista específica que desea reproducir al escuchar una lista de reproducción o un CD de audio.

## Ventana efectos TrueTheater

Haga clic en el botón opra visualizar la ventana Efectos TrueTheater\*.

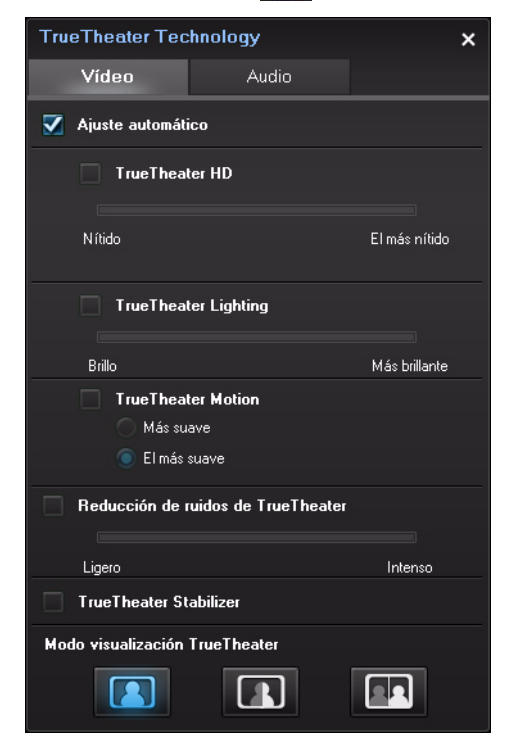

**Nota:** \* esta función no se encuentra disponible en todas las versiones de CyberLink PowerDVD.

Los efectos TrueTheater son un grupo de tecnologías de mejora de audio y vídeo de CyberLink que ayudan a proporcionar la mejor experiencia de visualización posible durante la reproducción de sus medios.

**Nota:** Los efectos de vídeo de TrueTheater se desactivan durante la reproducción de títulos de Discos Blu-ray y cuando se activa la aceleración de hardware.

### Efectos de vídeo de TrueTheater

Durante la reproducción de DVDs y archivos de vídeo, puede habilitar los efectos de vídeo de TrueTheater para maximizar la calidad de reproducción del vídeo.

**Nota:** CyberLink PowerDVD no puede aplicar determinados efectos de vídeo de TrueTheater a algunos formatos de archivo de vídeo.

- Ajuste automático: seleccione esta opción para aplicar automáticamente todos los efectos de TrueTheater al reproducir DVDs y vídeos. CyberLink PowerDVD ajusta dinámicamente (encender o apagar) los valores de TrueTheater HD y Motion en función del uso de la CPU y la configuración de energía para equipos móviles (sólo para los usuarios de portátiles).
- **TrueTheater HD**: seleccione esta opción para convertir el vídeo original en una versión de mayor resolución, más nítida y natural. TrueTheater HD puede mejorar vídeo 480p a 1080p. Utilice el control deslizante para ajustar la nitidez a la mejor salida adecuada para su configuración.

**Nota:** si su ordenador admite la tecnología NVIDIA CUDA/AMD Accelerated Parallel Processing, seleccione **Habilitar NVIDIA CUDA/AMD Accelerated Parallel Processing** para utilizar la aceleración de GPU para descodicar el vídeo para una reproducción más suave cuando TrueTheater HD está habilitado.

 TrueTheater Lighting (CyberLink Eagle Vision 2): es una tecnología de mejora de vídeo desarrollada por CyberLink que detecta el contenido del vídeo y ajusta dinámicamente las relaciones de brillo/contraste/saturación para que no tenga que cambiar la configuración de colores si el vídeo que está viendo contiene escenas que son excesivamente oscuras o brillantes. Utilice el control deslizante para ajustar el efecto TrueTheater Lighting según desee.

- TrueTheater Motion: seleccione esta opción para activar el muestreo a mayor velocidad, de 24 fps a 60 fps, para que las escenas que contengan mucho movimiento, especialmente en las películas de acción, se reproduzcan con mayor suavidad. La opción Más suave dobla la velocidad de fotogramas de la película original, mientras que El más suave puede mejorar la velocidad de fotogramas del contenido de vídeo a 60 fotogramas/s ó 72 fotogramas/s, en función de la velocidad de fotogramas de salida que tenga su pantalla.
- Reducción de ruidos de TrueTheater : seleccione esta opción para reducir la cantidad de ruido en vídeo al reproducir archivos de vídeo doméstico en CyberLink PowerDVD, incluyendo el ruido de señal High-ISO y de TV. Una vez habilitado, arrastre la barra deslizante para aumentar o disminuir el nivel de reducción de ruido en el vídeo.

Nota: esta función no está disponible para la reproducción de DVD.

 TrueTheater Stabilizer: seleccione esta opción para emplear la tecnología de compensación de movimiento al reproducir archivos de vídeo doméstico que están movidos. Esta opción es ideal para su uso con archivos de vídeo tomados sin trípode o grabados en movimiento.

Nota: esta función no está disponible para la reproducción de DVD.

#### Modo de visualización de efectos TrueTheater

La opción de modo de visualización de efectos TrueTheater está disponible cuando activa efectos TrueTheater, y le permite seleccionar cómo se visualiza el vídeo durante la reproducción.

Puede seleccionar los siguientes modos de visualización:

- Seleccione para ver los efectos TrueTheater aplicados a lo largo de todo el vídeo en modo normal.
- LCC: seleccione para comparar los efectos TrueTheater aplicados en modo dividido, reproduciendo la mitad izquierda el vídeo original y la mitad derecha el vídeo con la mejora aplicada.

• ER: seleccione para previsualizar los efectos TrueTheater en todo el vídeo utilizando el modo comparar, conteniendo la parte izquierda el vídeo original y la parte derecha el mismo vídeo con la mejora de vídeo aplicada.

### Efectos de audio TrueTheater

Durante la reproducción de todos los tipos de discos, video y música, puede aplicar efectos de audio TrueTheater para mejorar la calidad global del audio. Para visualizar los efectos de audio TrueTheater, haga clic en **2000** y luego haga clic en la ficha **Audio**.

Para utilizar los efectos de audio TrueTheater, haga lo siguiente:

1. Seleccione **Entorno de altavoces** del desplegable que coincide con su configuración actual. Para obtener una descripción detallada de cada opción, consulte el apartado **Entorno de altavoces** en Configuración de audio.

**Nota:** si selecciona Utilizar S/PDIF o HDMI como su entorno de altavoces, entonces se deshabilitarán los efectos de audio TrueTheater.

- Seleccione la opción TrueTheater Surround para utilizar el efecto de audio TrueTheater Surround como elModo de salida o el procesamiento especial que se utiliza en la señal de audio.
- 3. Basándose en el entorno de los altavoces que ha seleccionado, las opciones avanzadas de audio que están disponibles pueden variar. Para una descripción detallada sobre cómo configurar las opciones avanzadas de audio, vaya a "Configuración avanzada de audio" de la página 86 y consulte el correspondiente apartado. Por ejemplo, si su entorno de altavoces es Auricular, consulte el apartado TrueTheater Surround (Modo de auricular).

# Reproducción en 3D

CyberLink PowerDVD admite la reproducción de Discos\* Blu-ray en 3D\*, DVDs y archivos de vídeo. CyberLink PowerDVD también puede convertir cualquier película de DVD en 2D utilizando TrueTheater 3D\*.

Advertencia de reproducción en 3D: si experimenta dolor de cabeza, mareos, náuseas, mareo, vista borrosa y otros síntomas mientras ve contenido de vídeo en 3D,

le recomendamos encarecidamente que detenga inmediatamente la reproducción y se ponga en contacto con su médico.

**Nota:** \* esta función no se encuentra disponible en todas las versiones de CyberLink PowerDVD.

La primera vez que inicia el programa CyberLink PowerDVD, se le pedirá si desea configurar su dispositivo de visualización en 3D. Haga clic en el botón **Sí** para configurarlo y luego seleccione la ficha **Dispositivo de visualización**. Seleccione **Detectar automáticamente pantalla en 3D** para que CyberLink PowerDVD el elija para usted el dispositivo de visualización, o puede seleccionarlo manualmente desde el menú desplegable si selecciona el botón de radio secundario.

**Nota:** Si no dispone de un dispositivo de visualización en 3D compatible, puede seleccionar **Rojo/Cián anáglifo** y luego habilitar las opciones 3D para ver el contenido en 3D con gafas en 3D (rojo/cián) anaglíficas.

Si no configuró su dispositivo de visualización en 3D en el primer encendido, puede hacerlo en cualquier momento en la ventana de Configuración de pantalla en 3D. Consulte "Configuración de pantalla en 3D" de la página 40 para más información.

**Nota:** durante la reproducción en 3D se deshabilitan algunas opciones. Consulte el archivo Léame para obtener una lista detallada.

## Habilitar reproducción en 3D

Al insertar un Disco Blu-ray 3D o DVD, o reproducir un archivo de vídeo en 3D, CyberLink PowerDVD lo reproduce automáticamente en 3D si está habilitado el modo 3D. CyberLink PowerDVD también convierte automáticamente todos los DVD en 2D y archivos de vídeo en 3D con TrueTheater 3D una vez se ha habilitado el modo en 3D.

Para habilitar la reproducción en 3D, seleccione el botón 🏫 en los controles de reproducción.

**Nota:** El modo 3D está habilitado cuando el icono 3D en los controles de reproducción se muestra como **Al**.

Si tiene que ajustar la configuración de su pantalla en 3D o los ajustes de reproducción, haga clic en vigurato al botón vigura de los controles de reproducción. Consulte Configuración de pantalla en 3D para obtener información detallada sobre todas las opciones de configuración disponibles.

# Configuración de pantalla en 3D

Para abrir la ventana de Configuración de pantalla en 3D, haga clic en **v** junto al botón **v** de los controles de reproducción. Configure los ajustes 3D de la siguiente manera:

#### General

En la ficha General, establezca la configuración de la pantalla en 3D.

- **Profundidad de escena en 3D**: si es necesario, use la barra deslizante para ajustar la cantidad de profundidad en la imagen de vídeo, hasta que la imagen en 3D resultante se optimice para su configuración específica.
- Intercambiar vistas de ojo izquierdo y derecho: durante la reproducción de contenido en 3D, si empieza a sentirse incómodo, puede que sea porque el diseño del vídeo en 3D se muestre de forma distinta a la mayoría de contenido estándar. Si esto ocurre, intente seleccionar la vista del ojo opuesto. Esto cambia la forma en que se muestra el contenido en 3D en su dispositivo de visualización y puede reducir la incomodidad.

#### Formato de origen

Si el contenido en 3D no se visualizar correctamente durante la reproducción de DVDs en 3D o archivos de vídeo, puede establecer manualmente el formato de vídeo en 3D en la ficha **Formato de origen**.

• Detectar automáticamente formato: seleccione esta opción para que CyberLink PowerDVD detecte automáticamente el formato de vídeo del contenido en 3D para usted. Una vez seleccionado, CyberLink PowerDVD reproduce automáticamente DVDs en 3D y archivos de vídeo en 3D cuando se ha habilitado el modo en 3D. Si CyberLink PowerDVD detecta que está reproduciendo un DVD en 2D o archivo de vídeo, utiliza TrueTheater 3D para convertir el vídeo en 2D a 3D.

- Formato lado a lado: seleccione esta opción si el contenido en 3D cuenta con dos imágenes de vídeo distintas lado a lado. CyberLink PowerDVD fusiona las dos imágenes para producir el efecto 3D.
- Formato encima/debajo : seleccione esta opción si el contenido 3D cuenta con dos imágenes de vídeo distintas, una encima de la otra. CyberLink PowerDVD fusiona las dos imágenes para producir el efecto 3D.
- Formato 2D: seleccione esta opción si el contenido está en el modo 2D habitual y si desea utilizar CyberLink TrueTheater para convertir a 3D.

#### Dispositivo de visualización

En la ficha **Dispositivo de visualización** puede configurar su dispositivo de visualización en 3D.

- Detectar automáticamente pantalla en 3D: seleccione esta opción para que CyberLink PowerDVD detecte automáticamente su dispositivo para usted. Si no cuenta con una pantalla en 3D, CyberLink PowerDVD reproduce contenido en 3D en el modo Anáglifo Rojo/Cián y luego vea el contenido en 3D con gafas en 3D anaglíficas (rojo/cián).
- Si desea seleccionar manualmente su dispositivo de visualización en 3D, seleccione el otro botón de radio y luego selecciónelo desde el menú desplegable. Si no dispone de un dispositivo de visualización en 3, seleccione Anáglifo Rojo/Ciány luego use las gafas en 3D (rojo/cián) anaglíficas para disfrutar del contenido en 3D.

# Menú rápido

El Menú rápido le ofrece un acceso rápido a muchos de los controles y las opciones de CyberLink PowerDVD durante la reproducción. Para acceder al Menú rápido, haga clic con el botón derecho en la ventana de contenido de vídeo.

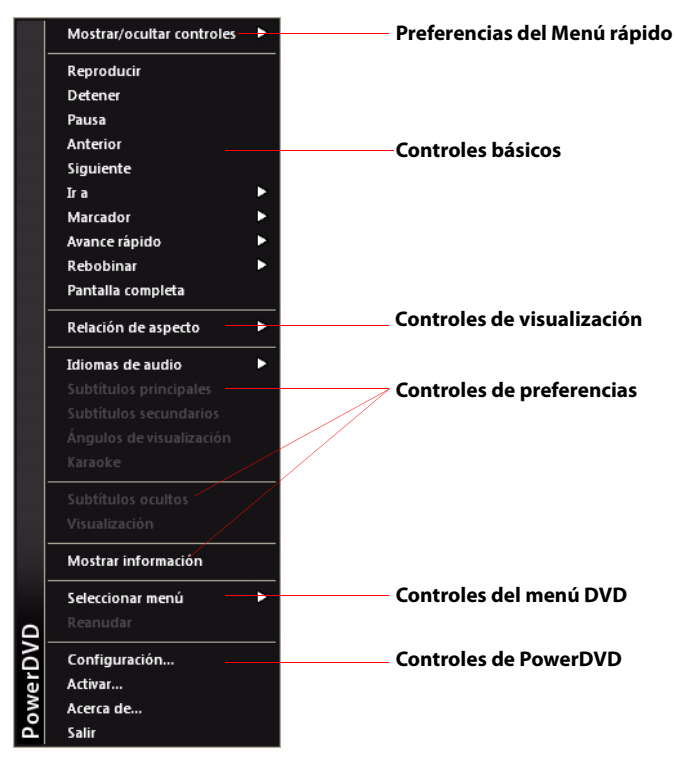

**Nota:** las opciones que se muestran y están disponibles en el Menú rápido depende completamente del tipo de soportes que están reproduciendo en la actualidad, así como las opciones disponibls para los soportes específicos (título del disco, archivo de vídeo, etc.).

El Menú rápido se divide en varias secciones, que se describen a continuación.

### Preferencias del Menú rápido

Seleccione **Mostrar/ocultar controles** para seleccionar qué conjuntos de controles desearía visualizar en el Menú rápido. Para ocultar un conjunto de controles, deselecciónelo de la lista.

### **Controles básicos**

#### Controles de reproducción

Incluye controles de reproducción básicos (Reproducir, Detener, Pausa, etc.) para CyberLink PowerDVD.

#### lr a

Utilice la opción **Ir a** para seleccionar rápidamente un capítulo o desplazarse por los títulos disponibles, si procede. La marca de verificación indica el título de reproducción actual, mientras que las flechas situadas a la derecha del título muestran más selecciones en forma de capítulos. También puede usar las ventanas Explorador o Visor de capítulos para acceder a los capítulos con mayor facilidad.

#### Marcador

Utilice la opción **Marcador** para añadir marcadores o saltar a las escenas marcadas existents en el Visor de marcadores o el Explorador. Consulte "Funciones de los marcadores" de la página 26 o "Explorador" de la página 48 para obtener información sobre estas funciones.

#### Pantalla completa

Seleccione **Pantalla completa** para cambiar CyberLink PowerDVD a modo de pantalla completa.

### Controles de visualización

#### Relación de aspecto

La opción **Mantener relación de aspecto** mantendrá la relación de aspecto adecuada del contenido del vídeo y la ventana y aplicará un formato buzón si es necesario.

#### Expandir para ajustar a pantalla

Expandir para ajustar a pantalla expande la película para ajustarla a la ventana de vídeo.

#### TrueTheater Stretch\*

Esta función sólo está disponible en modo de pantalla completa y es para títulos de DVD que tengan una relación de aspecto de pantalla panorámica (es decir, es óptima para 16:9 en un monitor 4:3). Utiliza la tecnología de vídeo Pano Vision exclusiva de CyberLink para expandir la película de modo que se ajuste al tamaño del monitor.

**Nota:** \* esta función no se encuentra disponible en todas las versiones de CyberLink PowerDVD.

Los modos de TrueTheater Stretch disponibles son los siguientes:

- **Expansión inteligente**: recorta y expande los laterales de la imagen ligeramente, conservando el centro igual.
- Ajustar a pantalla: conserva el centro de la imagen inalterado, expandiendo los laterales ligeramente.
- Inteligente para 2,35:1: seleccione esta opción para títulos de disco que tengan la relación de aspecto 2,35:1. Esta opción está diseñada específicamente para maximizar el espacio en pantalla de las pantallas (16:9 o 16:10) cuando se visualizan discos con esta relación de aspecto.
- Expansión personalizada: permite la configuración de una relación de aspecto personalizada en la ficha Relación de aspecto. Consulte "Relación de aspecto" de la página 90 para obtener más información sobre la creación de una relación de aspecto personalizada.

#### Panorámica

Panorámica muestra la parte central del contenido del disco y permite arrastrar el área de visualización para ver todas las partes del vídeo. Esta función sólo está disponible en el modo a pantalla completa y es para títulos de disco con una relación de aspecto 2,35:1 o 1,85:1 (es decir, óptimo para contenido de pantalla panorámica en un monitor 4:3). Compruebe la relación de aspecto del título específico del disco para unos resultados óptimos al utilizar esta función.

Permite visualizar el contenido sin las barras negras; pero, por el contrario, no se podrá ver toda el área de pantalla a la vez. La posición Panorámica predeterminada se centrará, pero puede mover la pantalla de vídeo simplemente haciendo clic en la misma y arrastrando la pantalla hacia la izquierda o derecha.

#### Zoom digital

Esta es la única área donde puede acceder a la opción de zoom digital que le permite acercar sus escenas favoritas.

Nota: el zoom digital sólo está disponible en modo de pantalla completa.

- Haga clic con el botón derecho para que aparezca el Menú rápido y seleccione Relación de aspecto > Zoom digital > 4X o 9X.
- Haga clic y arrastre la pantalla al área que desea ampliar. La parte superior izquierda de la pantalla mostrará el área ampliada en relación (borde verde) con el modo de pantalla normal (borde blanco).
- Para regresar al modo de pantalla completa, regrese al Menú rápido (haciendo clic con el botón secundario del ratón) y seleccione Relación de aspecto > Mantener relación de aspecto, o cualquier de los demás controles de visualización de relación de aspecto.

### **Controles de preferencias**

#### Idiomas de audio

El menú Idiomas de audio le permite seleccionar de entre las secuencias de audio disponibles, es decir, el idioma del diálogo. El número de secuencias de audio depende del propio título del disco.

#### Subtítulos

El menú **Subtítulos principales** es el menú de selección para los subtítulos predeterminados. Subtítulos principales se suelen mostrar en la parte inferior de la pantalla.

El menú **Subtítulos secundarios** es para subtítulos adicionales que, si desea activarlos, se pueden mostrar junto con los subtítulos predeterminados.

#### Ángulos de visualización

Si están disponibles en los discos, seleccione esta opción para cambiar entre los ángulos de la cámara.

#### Karaoke

La opción Karaoke está disponible al reproducir discos de karaoke. Consulte "Reproducir un disco de Karaoke" de la página 17 para más información.

#### Subtitulado oculto

El Subtitulado oculto, si lo admite el título de disco, está disponible gracias a organizaciones nacionales y se ha puesto en práctica para las personas con problemas auditivos. Los subtítulos se encuentran en el contenido de vídeo y en forma de texto ubicado en alguna parte de la imagen. Los subtítulos ocultos, en oposición a los subtítulos abiertos, se hallan ocultos en la señal de vídeo y necesitan un descodificador especial.

#### Mostrar información

Si activa **Mostrar información**, la OSD (visualización en pantalla) mostrará la velocidad de transmisión de vídeo variable, los tipos de audio como Dolby Digital 5.1, Dolby Digital 2.0 o DTS 5.1 y sus velocidades de transmisión de audio. También muestra el tiempo de reproducción transcurrido y restante, así como información del capítulo y título.

#### Controles de preferencia de Disco Blu-ray

Durante la reproducción de títulos Disco Blu-ray\*, están disponibles los siguientes controles adicionales de preferencia en el Menú rápido:

**Nota:** \* esta función no se encuentra disponible en todas las versiones de CyberLink PowerDVD.

#### Vídeo PiP

Selecciónelo para activar una ventana superpuesta que incluya contenido adicional, cuando esté disponible en determinados títulos de Disco Blu-ray.

#### Idioma de audio PiP

Seleccione el idioma del vídeo superpuesto de la lista.

#### Subtítulos principales

Cuando esté activado Vídeo PiP, puede que haya subtítulos adicionales disponibles en Subtítulos primarios para el vídeo superpuesto (indicado mediante **(de PiP)** junto a él). Cuando selecciona subtítulos PiP, éstos se muestran en el vídeo principal.

**Nota:** cuando finaliza o se cierra la ventana PiP, los subtítulos mostrados revertirán a los Subtítulos primarios seleccionados originalmente.

### Sigue desactivado

Cuando se pausa la reproducción, seleccione este elemento para reanudar la reproducción.

### Controles del menú DVD

#### Seleccionar menú

Utilice la opción **Seleccionar menú** para ir rápidamente a uno de los menús de disco disponibles. Consulte "Acceder a los menús de disco en PowerDVD" de la página 51 para más información.

#### Reanudar

Seleccione **Reanudar** para regresar a la última escena que estaba viendo. Esta función es mejor si detuvo la reproducción accediendo al menú del disco y luego desea regresar rápidamente a la última escena que acababa de ver.

### Controles de PowerDVD

#### Configuración

Proporciona acceso directo a la ventana Configuración. Consulte la sección "Configuración" de la página 73 para obtener más información.

#### Activar

Seleccione esta opción para activar o actualizar su versión de CyberLink PowerDVD.

#### Acerca de

Muestra información sobre su versión de CyberLink PowerDVD.

#### Salir

Cierra el programa CyberLink PowerDVD.

## Menú de reproducción

El Menú de reproducción le proporciona otro acceso directo para seleccionar distintos capítulos y también le ofrece aceso al Explorador y al Visor de capítulos.

- Para acceder al Menú de reproducción, haga clic con el botón derecho en el botón a o en los controles de reproducción. La marca de verificación indica el capítulo de reproducción actual.
- 2. Seleccione el capítulo que desea ver.

**Nota:** también puede seleccionar el Explorador o el Visor de capítulos para obtener una visión más detallada de las opciones disponibles.

### Explorador

El Explorador le proporciona una ventana a la que se puede desplazar y ver todos los títulos disponibles y sus capítulos y marcadores añadidos asociados.

**Nota:** El explorador también está disponible a través del Menú rápido si selecciona la opción **Ir a** o la opción **Marcador**.

1. Seleccione **Explorador** en el Menú de reproducción para abrir la ventana del explorador y desplazarse por los títulos y capítulos, y ver los marcadores. El puntero rojo indica el capítulo que se está reproduciendo actualmente.

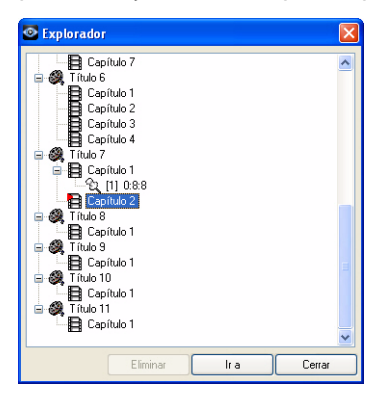

2. No tiene más que seleccionar un capítulo o un marcador (como indique la etiqueta) y hacer clic en **Ir a** para comenzar la reproducción.

### Visor de capítulos

Seleccione la opción Visor de capítulos para ver las miniaturas de capítulos en el Visor de capítulos. Consulte "Visor de capítulos" de la página 25 para más información.

**Nota:** el visor de capítulos también está disponible a través del Menú rápido si selecciona la opción Ir a o la opción Marcador.

### Teclas de acceso directo y funciones diversas

CyberLink PowerDVD también le ofrece las siguientes teclas de acceso directo y funciones para su comodidad:

| Tecla de<br>acceso<br>directo | Descripción                                                                                                    |
|-------------------------------|----------------------------------------------------------------------------------------------------|
| Ctrl+M                        | Empieza la reproducción del último soporte reproducido.                                                                                                    |
| Ctrl+D                        | Activa/desactiva el audio secundario.                                                                                                    |
| Ctrl+G                        | Activa/desactiva PG textST. Cuando está activado, un<br>reproductor de BD-ROM presentará un flujo de subtítulos de<br>texto o un flujo de subtítulos de de gráficos de<br>presentaciones, cuando esté disponible para un título de<br>disco. |
| Ctrl+N                        | Minimiza CyberLink PowerDVD.                                                                                                    |
| Ctrl+P                        | Muestra/oculta el menú emergente para títulos en Disco Blu-<br>ray solamente.                                                                                                    |
| Ctrl+U                        | Activa/desactiva los subtítulos secundarios.                                                                                                    |
| Ctrl+V                        | Activa/desactiva el vídeo secundario.                                                                                                    |
| Ctrl+W                        | Cuando se hace una pausa en la reproducción de vídeo, pero<br>el menú interactivo se encuentra activo, se reanuda el vídeo.                                                                                                    |
| Ctrl+X                        | Cierra/apaga el programa CyberLink PowerDVD.                                                                                                    |
| Ctrl+Y                        | Cambia la posición de los subtítulos secundarios.                                                                                                    |

| Tecla de<br>acceso<br>directo | Descripción                                                        |
|-------------------------------|--------------------------------------------------------------------|
| Ctrl+Q                        | Dolby Headphone.                                                   |
| F5                            | Cambia CyberLink PowerDVD a modo de pantalla completa.             |
| F6                            | Escena anterior (usa CyberLink Rich Video para detectar escenas).  |
| F7                            | Omitir anuncio (usa CyberLink Rich Video para detectar anuncios).  |
| F8                            | Siguiente escena (usa CyberLink Rich Video para detectar escenas). |
| D                             | Alterna los detalles de reproducción de DVD en OSD.                |
| J                             | Le lleva al menú principal de DVD.                                 |

# Teclas de acceso directo adicionales para teclados especiales

CyberLink PowerDVD también proporciona teclas de acceso directo para equipos que usen teclados con teclas adicionales.

| Tecla de<br>acceso<br>directo | Descripción                           |
|-------------------------------|---------------------------------------|
| Seleccionar                   | Acepta la opción seleccionada.        |
| Anterior                      | Búsqueda en tiempo 5 seg. anteriores. |
| Siguiente                     | Búsqueda en tiempo 5 seg. siguientes. |
| Aplicación(es)                | Muestra el menú contextual.           |

# Acceder a los menús de disco en PowerDVD

Al reproducir contenido multimedia con CyberLink PowerDVD, puede acceder cómodamente a diversos menús de varias formas. Sea el título, raíz, capítulo, o el menú de audio, podrá acceder a ellos con facilidad desde cualquier lugar dentro del programa durante la reproducción.

CyberLink PowerDVD también ofrece acceso a menús emergentes para Discos Bluray\*, así como para menús en discos DVD-VR.

**Nota:** \* esta función no se encuentra disponible en todas las versiones de CyberLink PowerDVD.

# Menús en discos comerciales

Durante la reproducción de la mayoría de los discos comerciales con CyberLink PowerDVD, puede acceder al **Menú de títulos**, **Menú principal** (para funciones especiales), **Menú de subtítulos**, **Menú de audio**, **Menú de ángulos** o el **Menú de capítulos** desde diversas ubicaciones.

**Nota:** algunos títulos de discos no le permitirán seleccionar otro menú que no sea el Menú principal. Los usuarios deberán acceder a la configuración desde el menú principal si fuera el caso.

Para acceder a estos elementos de menú:

- seleccione el menú de reproducción multimedia en los controles de reproducción (DVD o Blu-ray) y luego seleccione Seleccionar menú. Los menús disponibles del disco dependen del modo en que se creó el disco.
- haga clic con el botón derecho en la ventana de contenido de vídeo para acceder al Menú rápido y elija **Seleccionar menú**.

**Nota:** cuando accede al menu del disco durante la reproducción y acaba de seleccionar las opciones que desea, haga clic con el botón secundario del ratón en el área de visualización del contenido y luego seleccione **Reanudar** para regresar al punto que se estaba reproduciendo.

### Menú emergente de Discos Blu-ray

La mayoría de títulos de Disco Blu-ray tienen un menú emergente que proporciona una acceso directoa a la selección de las escenas y otras funciones.

**Nota:** esta función no se encuentra disponible en todas las versiones de CyberLink PowerDVD.

Si existe un menú emergente disponible para el título de Disco Blu-ray que está viendo, puede acceder al mismo de las siguientes formas:

- durante la reproducción, haga clic en <u>Blu-ray</u> en los controles de reproducción y luego seleccione select **Seleccionar menú > Menú emergente**.
- durante la reproducción, pulse Ctrl+P en el teclado.

### Solución con ratón de Disco Blu-ray

Algunos títulos de Discos Blu-ray no le permiten que utilice un ratón para desplazarse por el menú emergente. En tal caso, cuando reproduce un Disco Blu-

ray en CyberLink PowerDVD, haga clic en 🇰 en los controles de reproducción y luego haga clic en 📻 para utilizar los controles de reproduccion en Más funciones para desplazarse por el menú emergente.

# Uso de los menús en formato DVD-VR

Puede usar el Visor de conjuntos de programas para acceder a los menús de los discos y desplazarse por ellos en el formato de vídeo DVD-VR.

- 1. Haga clic en **DVDT** en los controles de reproducción.
- 2. Seleccione **Visor de conjuntos de programas** para visualizar el primer fotograma de cada título/capítulo.
- 3. Haga clic en la miniatura que representa el título o capítulo para iniciar la reproducción o haga clic en **Cerrar** para salir del visor.

**Nota:** si la listas de reproducción están disponibles, también lo estarán para su selección aquí.

# Otras características útiles

CyberLink PowerDVD también proporciona las siguientes funciones de utilidad, que puede usar durante la reproducción de sus medios.

# Búsqueda de tiempo

Puede saltar inmediatamente a un momento específico en una película, un vídeo o una canción con la función Búsqueda de tiempo.

Para usar Búsqueda de tiempo, haga lo siguiente:

1. Haga clic con el botón secundario del ratón en el control deslizante de navegación. Se abrirá el cuadro de diálogo Búsqueda de tiempo.

| 🙆 Búsque da | de tiempo           | ×  |
|-------------|---------------------|----|
| 1 hora      | 25 minuto 0 segundo | *  |
|             | Aceptar Cancela     | ir |

 Introduzca el código de tiempo (en horas, minutos y segundos) y luego haga clic en Aceptar. La reproducción comienza desde el código de tiempo que haya introducido.

# **Modo Minirreproductor**

El modo minirreproductor le permite acceder a funciones básicas de reproducción aunque CyberLink PowerDVD esté minimizado en la barra de tareas. El minirreproductor resulta ideal al reproducir música, pero también puede ver el vídeo en una ventana más reducida sobre la barra de tareas haciendo clic en el botón **Mostrar vídeo**.

Si está activado el modo minirreproductor y CyberLink PowerDVD está minimizado, los controles de reproducción están minimizados en la barra de herramientas de Windows.

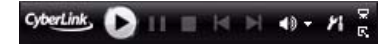

### Activación del modo Minirreproductor

Para activar el modo minirreproductor, haga clic con el botón derecho en una zona abierta de la barra de tareas de Windows, seleccione **Barras de herramientas** y seleccione en **PowerDVD 10**. Haga clic en el botón **Minimizar** para acceder al modo minirreproductor y en el botón **Salir de modo Mini** para regresar al modo Clásico de CyberLink PowerDVD.

### Carga de subtítulos externos

Al reproducir un archivo de vídeo, CyberLink PowerDVD busca un archivo con subtítulos en el mismo directorio donde está ubicado el archivo de vídeo. Si se encuentra un archivo, los subtítulos se cargan y se activa la opción **Subtítulos** en el Menú rápido.

**Nota:** esta función solamente está disponible durante la reproducción de archivos de vídeo DivX.

CyberLink PowerDVD admite los siguientes formatos de subtítulos: SMI, ASS, SAA, PSB, SRT, SUB. CyberLink PowerDVD también admite diferentes idiomas si hubiera un identificador de idioma en el nombre del archivo, como xxxx.cht.sub.

### Capítulo3:

# Extras de PowerDVD para películas

En este capítulo se describen las funciones adicionales que se proporcionan con CyberLink PowerDVD, incluida la Colección de películas y cómo hacer una Movie Remix. También se describe cómo ver información detallada de películas en la página Información de película.

# Información de la película

Al reproducir un DVD o un Disco Blu-ray en CyberLink PowerDVD, puede ir a la página de Información de la película para ver la información detallada del disco y de la película del título actual del disco. CyberLink PowerDVD descarga esta y otra información, como las estadísticas de visualización de la película, desde el sitio Web de MoovieLive.

La ficha Información de la película es donde se guardan sus MovieMarks y Movie Remixes creados de una película.

Para ver la página Información de la película, seleccione el menú de reproducción multimedia en los controles de reproducción (DVD o Blu-ray) y luego seleccione **Información de la película**.

# MoovieLive

MoovieLive es un servicio Web que le permite compartir la experiencia de visualización cinematográfica con otros usuarios de CyberLink PowerDVD. Al conectarse a MoovieLive, podrá:

- ver la calificación, la crítica e información de visualización sobre una película.
- ver información detallada acerca de una película.
- enviar sus comentarios breves, calificaciones y actualizaciones a la información de la película.
- ver y descargar las MovieMarks y Movie Remixes disponibles para una película.
- ver información del disco detallada para una película.

Para conectarse a MoovieLive, haga clic en el enlace **Conectar** situado en la esquina superior derecha de la página Información de película. Vaya a

www.moovielive.com para ver más información sobre las características y las ventajas del sitio web de MoovieLive.

# Información de película

La ficha Información de película muestra información detallada de la producción acerca de la película actual que está viendo. Si no se muestra información para la película actual, haga clic en el botón Descargar.

### Adición de una película a MoovieLive

Si la película que está viendo no se encuentra actualmente en MoovieLive, puede agregar la información usted mismo y cargarla.

**Nota:** se recomienda que primero haga clic en **Q** para usar la función de búsqueda y tratar de localizar la película en MoovieLive antes de agregarla.

Para agregar una película a MoovieLive, introduzca la información de la película en los campos proporcionados y haga clic en **Guardar**. Seguidamente, haga clic en **Cargar** para agregarla al sitio web de MoovieLive.

### Adición de una película a Mis películas

Si ha disfrutado de una determinada película y está interesado en leer otros comentarios breves de usuarios de CyberLink PowerDVD, o ver las MovieMarks o Movie Remixes en el futuro, puede añadirla a su Colección de películas. Para ello, haga clic en **Añadir a Mis películas**. Para obtener más información sobre su Colección de películas, consulte "Colección de películas" de la página 59.

### **Comentarios breves**

Cuando introduce un comentario o una crítica breve en el cambio de comentario breve\* durante la reproducción y luego lo comparte en Facebook, Twitter y MoovieLive, CyberLink PowerDVD lo guarda en la ficha Información de la película. También puede seleccionar **Leer más comentarios breves en MoovieLive** para ver comentarios breves que otros usuarios han añadido. **Nota:** \* esta función no se encuentra disponible en todas las versiones de CyberLink PowerDVD.

# MovieMarks

La ficha **MovieMarks** muestra todas las MovieMarks disponibles para la película actual que están en su ordenador. MovieMarks son un conjunto de BookMarks que han sido creadas por usted o descargadas de MoovieLive.

Si no hay MovieMarks disponibles para esa película, haga clic en **Agregar marcador** para empezar a añadirlos ahora, o haga clic en el botón **Descargar** para descargar las MovieMarks existentes desde MoovieLive. Para más información sobre cómo crear, editar y reproducir MovieMarks, consulte "Funciones de los marcadores" de la página 26.

# Notas personales

La ficha **Notas personales** le permite conservar un registro de su información de visualización personal acerca de cada película, como su calificación y las fechas de visión.

#### Mi calificación

Clasifique la película actual seleccionando la estrella correspondiente.

#### Ver registro

Ver registro contiene su historial de visualizaciones de una película. Cada vez que vea una película con CyberLink PowerDVD, escribirá la fecha de visión. Si ha visto una película fuera de CyberLink PowerDVD (como en un cine o por televisión, etc.), también puede agregar esta fecha a su historial de visualizaciones haciendo clic en **Agregar**.

- Reproducidas: seleccione cómo ha visto esta película.
- Fecha: escriba la fecha en que vio la película.
- **Tipo**: seleccione el tipo de película, por ejemplo, DVD o Disco Blu-ray. Si la ha visto en una sala de cine o en TV, seleccione Película.
- Hora: escriba la hora en que vio la película.
- Notas: escriba las notas personales acerca de una película, como dónde o con quién la vio.

Haga clic en **Aceptar** y luego en el botón **Guardar** para guardar sus notas personales. Seguidamente, haga clic en el botón **Cargar** para compartir esta información en MoovieLive.

**Nota:** su historial completo de visualización de CyberLink PowerDVD semuestra en la Colección de películas. Consulte "Colección de películas" de la página 59 para más información.

# Información del disco

La ficha Información del disco contiene información detallada acerca del disco actual en la unidad de disco. Puede recuperar títulos de capítulos e información de versión de disco desde MoovieLive haciendo clic en el botón Descargar.

**Nota:** si hay más de una versión de un disco para una película (como versión en pantalla panorámica, versión del director, versión en dos discos, etc.), puede seleccionar de la lista o escribir el nombre de la versión en el campo **Versión de disco**.

### Edición de títulos de capítulos

CyberLink PowerDVD le permite escribir los títulos de todos los capítulos en un disco. Quizás desea hacerlo para facilitar la búsqueda de sus escenas favoritas cuando vea una película.

Para editar títulos de capítulos, haga lo siguiente:

- 1. Haga clic en Editar títulos de capítulos en la ficha Información del disco.
- 2. Haga clic en el campo de título de un capítulo y escriba el título.
- 3. Una vez escritos los títulos de los capítulos, haga clic en el botón Guardar.

## **Movie Remixes**

La ficha Movie Remixes\* muestra todas las Movie Remixes disponibles para la película actual que están en su ordenador. Estas Movie Remixes pueden ser las que haya creado en la sala Movie Remix o las que haya descargado desde MoovieLive.

**Nota:** \* esta función no se encuentra disponible en todas las versiones de CyberLink PowerDVD.

Si no hay Movie Remixes disponibles para esa película, haga clic en el botón para empezar a añadir una ahora, o haga clic en el botón **Descargar** para descargar las Movie Remixes existentes desde MoovieLive.

Para obtener más información sobre la reproducción de Movie Remixes, consulte "Reproducción de Movie Remixes" de la página 12. Para obtener más información sobre cómo crear Movie Remixes, consulte "Sala de Movie Remix" de la página 61.

# Colección de películas

La Colección de películas<sup>\*</sup> muestra una lista de sus películas favoritas, bien películas que posea y su historial de visualización con CyberLink PowerDVD. La Colección de películas también incluye una lista completa de todas las MovieMarks y Movie Remixes que ha creado o descargado desde MoovieLive.

**Nota:** \* esta función no se encuentra disponible en todas las versiones de CyberLink PowerDVD.

Para ver su Colección de películas, seleccione el menú de reproducción multimedia en los controles de reproducción (DVD o Blu-ray) y luego seleccione **Colección de películas**.

Para ver su Colección de películas en FancyView, haga clic en el botón **FancyView**. Utilice un mando a distancia, el panel táctil del ordenador, el teclado o haga clic y arrastre una miniatura con el ratón para desplazarse por sus películas.

Utilice la función de búsqueda en la esquina superior derecha para encontrar una película específica, en MovieMark, Movie Remix o ver un registro dentro de su colección.

# Colección

La ficha **Colección** muestra una lista de las películas que posee y/o ha añadido a su colección. También puede añadir sus películas favoritas manualmente en esta ventana.

La ficha **Colección** es un práctico lugar para hacer un seguimiento de todas las películas que ha visto, tiene o está interesado. Cuando añade una película, puede fácilmente hace clic en el vínculo del título de la película para ver información detallada sobre la película y buscar en Movie Remixes esa película en el sitio web de MoovieLive. También puede hacer clic en el enlace de la columna Comentarios para ver todos los últimos comentarios breves en MoovieLive para esta película. Para ver información detallada de una película determinada dentro de su

Colección, haga clic en el botón 🗾 para abrirla en la ventana de Información de la película. Consulte "Información de la película" de la página 55 para más información.

**Nota:** las películas que ha visto anteriormente con CyberLink PowerDVD tendrán un icono de capítulo a su lado. Haga clic en este icono para ver las miniaturas de capítulos de la película en el Visor de capítulos, incluso si el disco no está en la unidad.

### Adición de películas a Mis películas

Puede añadir más películas que no haya visto aún a su Colección con CyberLink PowerDVD.

Para añadir películas, haga lo siguiente:

- 1. Haga clic en el botón Agregar película.
- En la ventana Buscar película, escriba el nombre de la película que desee añadir y luego haga clic en Aceptar. CyberLink PowerDVD mostrará una lista de películas con nombres similares.
- 3. En la ventana Resultados de la búsqueda, seleccione la película que desee añadir y haga clic en **Aceptar**.
- 4. Seleccione el tipo de disco (seleccione película si no posee ni tiene el disco y lo quiere tener en su colección) y luego haga clic en **Aceptar**.

**Nota:** si no se encuentra la película que estaba buscando, puede añadirla manualmente en la ventana Información de película. Consulte "Adición de una película a MoovieLive" de la página 56 para más información.

Una vez que haya añadido películas a su Colección, haga clic en el botón **Sincronizar con MoovieLive** para cargar la información actualizada al sitio web de MoovieLive y compartir esta información con sus amigos.

# MovieMarks

La ficha **MovieMarks** muestra una lista completa de todas las MovieMarks que ha añadido o descargado desde MoovieLive. Para ver los marcadores en MovieMark,

haga clic en el botón 📝 para abrir el Visor de marcadores. Consulte "Visor de marcadores" de la página 27 para más información.

# Visualizadas con PowerDVD

La ficha **Visualizadas con PowerDVD** muestra el historial de visualización completo del disco con CyberLink PowerDVD.

Haga clic en el icono 🦲 para ver las miniaturas de capítulos de una película en el

Visor de capítulos, incluso si el disco no está en la unidad. Haga clic en 🗾 para editar un registro de visualización si es necesario.

# **Movie Remixes**

La ficha **Movie Remixes** muestra una lista de las Movie Remixes que ha creado en la sala Movie Remix o que haya descargado de MoovieLive. Para reproducir una Movie Remix, inserte el disco de la película correspondiente y haga clic en el botón

# Þ

Para cargar una Movie Remix que ha creado en MoovieLive, haga clic en el botón **Cargar en MoovieLive**.

# Sala de Movie Remix

Puede crear sus propias versiones y parodias de sus películas favoritas en la sala Movie Remix\*. A continuación podrá cargar sus Movie Remixes al sitio web de MoovieLive y compartirlas con otros admiradores de una película.

**Nota:** \* esta función no se encuentra disponible en todas las versiones de CyberLink PowerDVD.

Para visualizar la sala de Movie Remix, seleccione el menú de reproducción multimedia en los controles de reproducción (DVD) y luego seleccione **Sala de Movie Remix**.

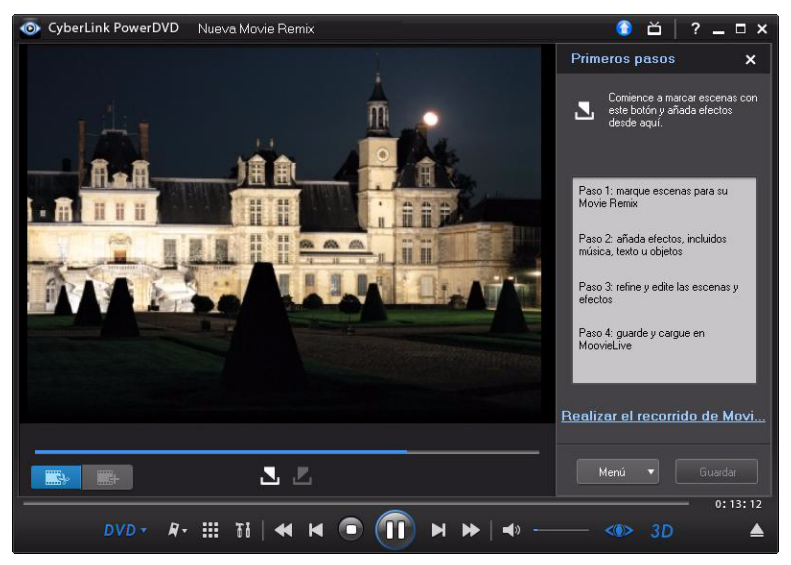

La sala Movie Remix le deja ser tan creativo como desee. Tendrá todo el control sobre la edición de escenas, y podrá añadir efectos, como texto, objetos y música, para personalizar su propia versión de una película.

CyberLink PowerDVD le proporciona la oportunidad de sentarse realmente en la silla del director y crear su propia versión de su película favorita.

**Nota:** el disco de la película original debe estar en la unidad de disco para crear y reproducir Movie Remixes.

# Selección de escenas

El primer paso para crear una Movie Remix es seleccionar las escenas que desee usar. Puede seleccionar tantas escenas como desee para una película determinada.

Para seleccionar una escena nueva, haga lo siguiente:

- En la ventana Movie Remix, asegúrese de que se muestra la película original, haciendo clic en el botón
- 2. Utilice los controles de reproducción para encontrar el principio de la escena que desea incluir y, a continuación, haga clic en el botón **N**.

**Nota:** los botones de selección de escenas están desactivados dentro del menú de disco.

- 3. Utilice los controles de reproducción para encontrar el principio de la escena que desea incluir y, a continuación, haga clic en el botón **M**.
- 4. La escena añadida se indicará en naranja en el control deslizante de desplazamiento, y se guarda en el panel de escenas/efectos.

**Nota:** más adelante podrá recortar una escena con mayor precisión en la ventana de edición. Consulte "Recorte de escenas" de la página 66 para más información.

Repita los pasos anteriores para añadir tantas escenas de una película como desee. Puede previsualizar las escenas seleccionadas haciendo clic en los botones de escena 🚺 y 💟 o seleccionando el botón

Nota: puede seleccionar nuevas escenas en cualquier momento durante la creación de

sus Movie Remix. Sólo tiene que hacer clic en el botón y repetir los pasos anteriores.

# Adición de efectos a escenas

Cuando haya seleccionado sus escenas, puede comenzar a añadir efectos diferentes, incluida música, texto y muchos tipos diferentes de objetos e imágenes.

### Adición de efectos

La adición de efectos a sus escenas puede atraer la atención a un momento determinado o añadir toques de humor mediante el uso de objetos, imágenes, subtítulos personalizados, música de fondo, etc.

Para añadir un efecto a una escena, haga lo siguiente:

1. Haga doble clic en la escena en el panel de escenas/efectos al que desee añadir el efecto.

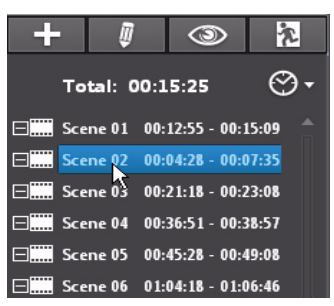

- 2. Utilice los controles de reproducción para encontrar el momento exacto de una escena donde desee que comience a mostrarse el efecto.
- 3. Haga clic en el botón + y después en uno de los siguientes:
- Fotograma u Objeto: haga clic en 🔀 , seleccione el marco u objeto que desee usar desde los elementos disponibles y haga doble clic o arrástrela y suéltela en la ventana de vídeo.
- Imagen: haga clic en R y luego en el menú desplegable Seleccionar origen, seleccione Examinar para seleccionar la carpeta que contiene la foto que desea usar. Seleccione la imagen en miniatura que desee usar desde los elementos disponibles y haga doble clic o arrástrela y suéltela en la ventana de vídeo.
- Plantilla de título: haga clic en T, seleccione la plantilla de título que desee usar desde los elementos disponibles y haga doble clic o arrástrela y suéltela en la ventana de vídeo. Haga doble clic en el cuadro de texto e introduzca el texto que desee mostrar.
- Audio: haga clic en y luego haga clic en el botón .... para buscar la carpeta que contiene el archivo de música que desea añadir. Seleccione el archivo de música que desea utilizar de los elementos disponibles y, a continuación, haga doble clic o arrastre y suelte en la ventana de vídeo. Se
mostrará el icono de música añadido **I** para indicar que se ha añadido la música a la escena.

- 4. Haga clic en el efecto añadido (si procede) y arrástrelo a la posición que desee.
- 5. Cambie de tamaño el efecto para ajustarlo al tamaño que desee haciendo clic en una esquina o un borde y arrastrándolo. También puede cambiar su orientación haciendo clic en el nodo superior y usar el ratón para girarlo.

**Nota:** la duración con que se mostrará el efecto depende de la configuración predeterminada especificada en la ficha Movie Remix . Consulte "Recorte de escenas y edición de efectos" de la página 66 para obtener información sobre la edición de su duración y otras propiedades.

## Grabación de audio

Puede grabar su propio audio personalizado para su uso en una escena de su Movie Remix. Utilice esta función para grabar una voz en off para su Movie Remix.

Para grabar audio para una escena, haga lo siguiente:

1. Haga doble clic en la escena en el panel de escenas/efectos al que desee grabar el audio.

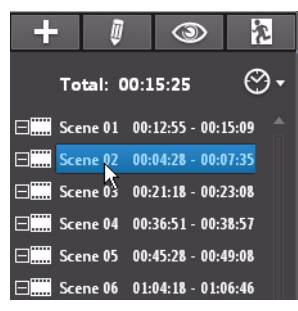

- 2. Haga clic en el botón 🕂 y, a continuación, en
- 3. Asegúrese de que el dispositivo de grabación, como un micrófono está conectado al equipo.
- 4. Utilice los controles de reproducción para encontrar el momento exacto en su escena donde desee grabar el audio.

- En la sección Grabar audio de la ventana de música, utilice el control deslizante de micrófonos para ajustar el volumen de entrada para su dispositivo de grabación y luego haga clic en el botón
- Haga clic en el botón para detener la grabación y añadir el audio a la escena. Se mostrará el icono de audio añadido para indicar que se ha añadido la audio a la escena.

**Nota:** la duración con que se mostrará el efecto depende de la configuración predeterminada especificada en la ficha Movie Remix . Consulte "Edición de propiedades de audio" de la página 69 para obtener información sobre la edición de su duración y otras propiedades.

## Recorte de escenas y edición de efectos

Una vez que haya añadido todas las escenas y efectos, será el momento de pasar a la sala de edición para refinarlos y finalizarlos.

## Recorte de escenas

Puede recortar sus escenas para asegurarse de que los puntos inicial y final se encuentren en las posiciones exactas y darles nombres personalizados para una identificación más sencilla.

Para editar una escena existente, haga lo siguiente:

- 1. Haga clic en la escena en el panel de escenas/efectos que desee recortar.
- 2. Haga clic en el botón 🦉 . Aparecerá el panel Editar propiedades.
- 3. Edite las propiedades de la escena como sigue:
- Nombre de escena: escriba un nombre de escena personalizado para la escena si es necesario.
- Hora de inicio: si es necesario, seleccione una nueva hora de inicio para la escena. Utilice los botones de fotograma y para localizar la hora de inicio exacta.
- Hora de finalización: si es necesario, seleccione una hora de finalización para la escena. Utilice los botones de fotograma y para localizar la hora de finalización exacta.
- 4. Haga clic en 🗾 para ocultar el panel de propiedades de la escena.

## Edición de propiedades de fotograma, objeto e imagen

Una vez que haya añadido un fotograma, objeto o imagen a su Movie Remix, podrá editar sus propiedades aplicando una clave cromática, sombras, transparencia, etc.

Para editar las propiedades de efectos, haga lo siguiente:

- 1. Haga clic en el fotograma, objeto o imagen en el panel de escenas/efectos que desee editar.
- 2. Haga clic en el botón 🦉 . Aparecerá el panel Editar propiedades.
- 3. Edite las propiedades como sigue:
- Hora de inicio: si es necesario, seleccione una nueva hora de inicio para que el efecto aparezca en la Movie Remix. Utilice los botones de fotograma v para localizar la hora de inicio exacta.
- Hora de finalización: si es necesario, seleccione una hora de finalización para que el efecto desaparezca en la Movie Remix. Utilice los botones de fotograma y para localizar la hora de finalización exacta.
- Aplicar clave cromática: seleccione esta opción para aplicar una clave cromática al efecto, haciendo que parte de ella se fusione en la imagen de

vídeo. Haga clic en 🗾 y, a continuación, en el color en la imagen que desee fusionar. Utilice el control deslizante para ajustar la cantidad de imagen que se fusionará en el vídeo.

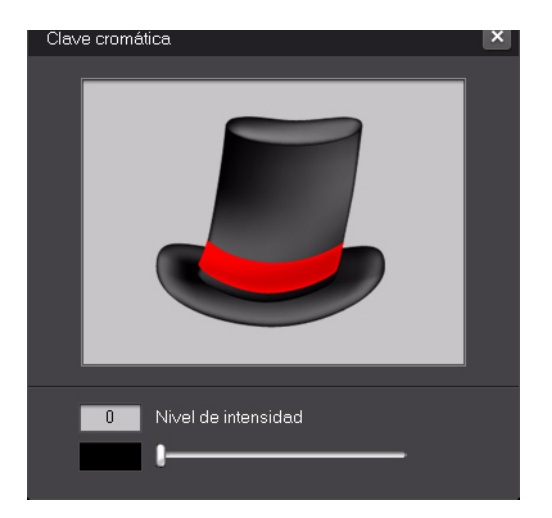

- **Aplicar sombra**: seleccione esta opción para establecer una sombra para el fotograma, objeto o imagen.
- **Aplicar borde**: seleccione esta opción para establecer un borde alrededor del fotograma, objeto o imagen.
- **Transparencia**: utilice el control deslizante para ajustar la transparencia del fotograma, objeto o imagen.
- 4. Haga clic en 🗾 para ocultar el panel de propiedades.

## Adición de movimiento a efectos

Puede añadir movimiento a los efectos en la Movie Remix para hacer que se muevan por la pantalla. Para los objetos que tengan un movimiento predefinido, puede seleccionar otro movimiento que se ajuste a sus necesidades.

Para añadir/editar movimiento, haga lo siguiente:

- 1. Haga clic en el fotograma, objeto o imagen en el panel de escenas/efectos al que desee añadir movimiento.
- 2. Haga clic en el botón 🦉 y, a continuación, en 🔭 . Aparecerá el panel Propiedades de movimiento.
- 3. Seleccione en la lista la plantilla de ruta de movimiento que desee usar.
- 4. Haga clic en 📑 para ocultar el panel de propiedades.

## Edición de las propiedades del texto

Puede editar las propiedades del texto en la Movie Remix, incluido el color, la fuente y tiempo durante el cual se muestra.

Para editar las propiedades del texto, haga lo siguiente:

- 1. Haga clic en el elemento de texto en el panel de escenas/efectos que desee editar.
- 2. Haga clic en el botón 🦉 . Aparecerá el panel Editar propiedades.
- 3. Edite las propiedades como sigue:
- **Fuente**: seleccione el tipo de fuente, el tamaño y otras propiedades que desee, como sea necesario.
- Color: configure el gradiente de color de la fuente seleccionando un color inicial y uno final para el texto. Si desea usar un único color, seleccione el mismo color en Desde y Hasta. También puede configurar el color del borde haciendo clic en el color y seleccionándolo del cuadro de diálogo de color.

- Hora de inicio: si es necesario, seleccione una nueva hora de inicio para que el texto aparezca en la Movie Remix. Utilice los botones de fotograma y para localizar la hora de inicio exacta.
- Hora de finalización: si es necesario, seleccione una hora de finalización para que el texto desaparezca en la Movie Remix. Utilice los botones de

fotograma 机 y ኲ para localizar la hora de finalización exacta.

4. Haga clic en 🌄 para ocultar el panel de propiedades.

## Adición de efectos a títulos

Puede seleccionar entre numerosos efectos de títulos que aplicar al texto en su Movie Remix, como vuelos o barridos.

Para añadir un efecto de título, haga lo siguiente:

- 1. En el panel de escenas/efectos, haga clic en el texto al que desee añadir un efecto.
- Haga clic en el botón y, a continuación, en n. Aparecerá el panel Propiedades de movimiento.
- 3. Seleccione en la lista el efecto de texto que desee usar.

Nota: puede previsualizar un efecto colocando el ratón sobre un elemento de la lista.

4. Haga clic en 🗾 para ocultar el panel de propiedades.

## Edición de propiedades de audio

Puede editar sus propiedades de audio para definir el nivel de mezcla y decidir si desea que el audio tenga un fundido de entrada y de salida.

Para editar las propiedades de audio, haga lo siguiente:

- 1. Haga clic en el elemento de audio en el panel de escenas/efectos que desee editar.
- 2. Haga clic en el botón 🦉 o en el botón 🚺. Aparecerá el panel Editar propiedades.
- 3. Edite las propiedades como sigue:

- Hora de inicio: si es necesario, seleccione una nueva hora de inicio para que el audio comience a escucharse en la Movie Remix. Utilice los botones de fotograma v p para localizar la hora de inicio exacta.
- **Mezclar audio**: utilice el control deslizante para mezclar el nivel de audio entre el audio añadido y el original del vídeo.
- **Fundido de entrada**: seleccione esta opción para que el audio haga un fundido de entrada gradual.
- **Fundido de salida**: seleccione esta opción para que el audio haga un fundido de salida gradual.
- 4. Haga clic en 🗾 para ocultar el panel de propiedades.

## Finalización de la Remix

Cuando haya terminado de crear su Movie Remix y esté satisfecho con su resultado, puede compartirlo con sus amigos en el sitio web de MoovieLive. También puede exportarlo para importarlo a otro equipo.

## Guardar la Movie Remix

La primera vez que guarde la Movie Remix, se le pedirá que escriba la siguiente información:

- **Título**: escriba un título para la Movie Remix. Este campo es necesario al guardar su Movie Remix.
- Etiquetas: escriba varias etiquetas para la Movie Remix, separadas por comas, puntos y comas o espacios. Escriba información relacionada con su Movie Remix, que ayudará a que otros usuarios la encuentren cuando busquen Movie Remixes en MoovieLive.
- Idioma de audio: seleccione el idioma de audio que desea utilizar para su Movie Remix.
- **Subtítulos principales**: seleccione los subtítulos, si es necesario, que desea visualizar en su Movie Remix.
- Ángulo de visualización: seleccione el ángulo de visualización específico, si es necesario, que desea utilizar en su Movie Remix.
- **Descripción**: escriba una descripción de su Movie Remix y en qué se diferencia de la película original. Cuanto mejor sea la descripción, más podrá interesar a otras personas para que vean su Movie Remix.

**Nota:** puede editar esta información para su Movie Remix en cualquier momento seleccionando **Menú - Editar propiedades**.

## Carga de su Movie Remix

Cuando haya finalizado su Movie Remix, cárguela a MoovieLive para compartirla con amigos y seguidores de la película original.

Nota: Debe estar conectado a MoovieLive para cargar una Movie Remix.

Para cargar su Movie Remix finalizada en MoovieLive, haga lo siguiente:

- 1. Seleccione Menú Guardar y Cargar.
- 2. Si es necesario, edite las propiedades de la Movie Remix.
- 3. Si no ha iniciado sesión en MoovieLive, introduzca su correo electrónico y contraseña para el sitio web de MoovieLive, y luego haga clic en **Aceptar**.
- 4. Haga clic en **Sí** cuando se le pida que confirme la carga en MoovieLive.

## Importar y exportar Movie Remixes

Al descargar Movie Remixes desde MoovieLive, deberá en primer lugar importarlas a CyberLink PowerDVD antes de reproducirlas. También puede exportar la Movie Remix que ha creado como un archivo RMX para importar a un ordenador instalador con CyberLink PowerDVD 8, 9 ó 10.

Para importar una Movie Remix, haga lo siguiente:

- 1. Seleccione Menú Importar.
- 2. Desplácese hasta la ubicación de su equipo donde se encuentra el archivo de Movie Remix (RMX) descargado.
- 3. Haga clic en **Abrir**.

**Nota:** también puede importar archivos Movie Remix a CyberLink PowerDVD 8, 9 ó 10 haciendo doble clic en el archivo RMX.

Para exportar una Movie Remix, haga lo siguiente:

- 1. Seleccione Menú Exportar.
- 2. Si es necesario, edite las propiedades de la Movie Remix.

- 3. Utilice el botón **Examinar** para seleccionar la ubicación en la que desea guardar su archivo Movie Remix exportado.
- 4. Haga clic en **Aceptar**.

## Capítulo4:

# Configuración

Este capítulo proporciona toda la información necesaria para configurar CyberLink PowerDVD de modo que se ajuste a sus requisitos específicos de reproducción.

Se puede acceder a la ventana Configuración en cualquier momento haciendo clic en

el botón 🚺 dentro de los controles de reproducción o pulsando Ctrl+C en el teclado.

**Nota:** Dolby, Pro Logic, Surround EX, Dolby Digital Plus, Dolby TrueHD y el símbolo de la doble D son marcas comerciales de Dolby Laboratories. DTS, DTS 96/24, DTS-HD son marcas comerciales de DTS (Digital Theater Systems).

## Interfaz de usuario

La ficha **Interfaz de usuario** le permite configurar sus preferencias de apariencia de CyberLink PowerDVD.

## Apariencia PowerDVD

Establezca su apariencia preferida de CyberLink PowerDVD. Puede seleccionar:

- **Modo**: modo Clásico o modo Cine. Consulte "Modos de PowerDVD" de la página 3 para más información.
- Máscara: elija entre las máscaras disponibles para cada modo.

**Nota:** las máscaras disponibles dependen de su disponibilidad y de las que ha descargado. Cuando sea posible, puede descargar máscaras desde el sitio web de CyberLink haciendo clic en el botón **Descargar**.

### Idioma

La opción idioma le permite configurar el idioma de la interfaz del usuario de CyberLink PowerDVD.

- Seleccione **idioma predeterminado del sistema** para usar el mismo idioma como sistema operativo.
- Seleccione **Definido por el usuario** y elija el idioma específico que desee que use CyberLink PowerDVD desde el menú desplegable.

## Reproductor

En la ficha **Reproductor** puede configurar el modo de reproducción de CyberLink PowerDVD al reproducir medios.

Puede configurar los ajustes en esta ficha como sigue:

#### Unidad de disco predeterminada

Si tiene múltiples unidades de disco en su ordenador, la opción **Unidad de disco predeterminada** le permite seleccionar la unidad predeterminada, es decir, la unidad que CyberLink PowerDVD busca un disco en primer lugar cuando se inicia.

### Configuración de reanudar automáticamente

La sección **Configuración de reanudar automáticamente** le permite configurar el modo de reproducirse de CyberLink PowerDVD al insertar un disco que ha reproducido anteriormente. Consulte "Reanudar automáticamente" de la página 11 para obtener información más detalladas sobre esta función.

Seleccione la configuración disponible a partir de la lista desplegable. Para evitar que CyberLink PowerDVD le pregunte cuándo está insertado un disco, seleccione una de las dos primeras opciones.

#### **Opciones del reproductor**

- Ejecutar PowerDVD 10 automáticamente al iniciar Windows: seleccione esta opción para permitir que CyberLink PowerDVD se inicie automáticamente cuando se encienda el ordenador.
- Mostrar información sobre herramientas: seleccione esta opción para mostrar sugerencias que proporcionan información sobre un botón o función cuando el cursor del ratón esté situado sobre él.
- Activar DVD+VR: seleccione esta opción para activar la reproducción de discos DVD+VR.
- Conectar automáticamente a Internet para obtener información del producto: seleccione esta opción para permitir que CyberLink PowerDVD reciba información del producto y muestre anuncios desde CyberLink.
- Mostrar el cuadro de diálogo de calificaciones cuando se detenga la reproducción: deseleccione esta opción si no desea que se visualice el diálogo emergente (sólo se muestra cuando no hay conexión a Internet) donde puede calificar películas al detener la reproducción del disco.

#### **Control en pantalla**

• **Ejecutar pantalla completa**: seleccione esta opción si desea reproducir el contenido a pantalla completa de forma predeterminada.

• Vídeo siempre visible: seleccione esta opción si desea conservar la reproducción de vídeo sobre todos los demás programas y ventanas de su equipo.

## Configuración avanzada del reproductor

CyberLink PowerDVD incluye también una configuración avanzada del reproductor en la ficha **Reproductor**. Haga clic en el botón **Avanzado** para acceder a la configuración adicional. Seleccione una de las siguientes fichas:

- OSD
- Capturar
- Teclado/Tatón
- Configuración predeterminada
- Asociación de archivo

## OSD

En esta ficha puede configurar el texto OSD (visualización en pantalla) en CyberLink PowerDVD. Esta pantalla OSD le informa si está una función en uso y cuál es el estado actual del programa en forma de texto sobre el contenido de vídeo.

### OSD

Seleccione **Activar** para mostrar la pantalla OSD durante la reproducción e introduzca después el tiempo de visualización en el campo provisto.

### Posición de OSD

Seleccione una ubicación preferida para mostrar la pantalla OSD durante la reproducción.

### Fuente

Haga clic en **Establecer fuente** para establecer el tipo de fuente y el tamaño que desea utilizar en la pantalla OSD.

### Color

Haga clic directamente en los cuadros de colores para cambiar los colores del **Texto** o del **Fondo** para la pantalla OSD. Seleccione **Transparente** para que el fondo de OSD sea transparente.

## Capturar

En la ficha **Capturar** puede configurar los ajustes para capturar fotogramas de sus vídeos o películas favoritos. Consulte "Captura de fotogramas de sus escenas favoritas" de la página 33 para más información.

## Modo de captura predeterminado

- Capturar a portapapeles: seleccione esta opción para capturar la imagen en el portapapeles, que posteriormente se podrá pegar en otra ubicación o programa.
- Capturar como papel tapiz (Central): seleccione esta opción para configurar la imagen capturada como papel tapiz de fondo centrado en el escritorio del equipo.
- Capturar como papel tapiz (mosaico): seleccione esta opción para configurar la imagen capturada como papel tapiz de fondo en mosaico en el escritorio del equipo.
- **Capturar como archivo**: seleccione esta opción para capturar la imagen como archivo en el formato especificado en la carpeta Instantánea del equipo. Seleccione el formato de archivo con el que desee capturar el archivo en el cuadro desplegable. También puede configurar aquí la carpeta de destino de captura haciendo clic en **Examinar** y seleccionando la ubicación.

### Capturar relación de aspecto

- Tamaño de fuente de vídeo original: seleccione esta opción para capturar la imagen con el tamaño del vídeo original, como 720X480 o 720X576 para la mayoría de los títulos de DVD.
- Tamaño actual de ventana de vídeo: seleccione esta opción para capturar la imagen al mismo tamaño de la imagen del vídeo actual en CyberLink PowerDVD.
- **Tamaño personalizado**: seleccione esta opción para especificar el tamaño del fotograma capturado escribiendo las dimensiones en los campos que se proporcionan.

## Teclado/Tatón

En la ficha **Teclado/Ratón** podrá configurar las propiedades del botón de desplazamiento con el ratón y del teclado en CyberLink PowerDVD.

## Configuración de desplazamiento con el ratón

Utilice esta opción para seleccionar la función realizada al usar el botón de desplazamiento del ratón en CyberLink PowerDVD.

## Configuración de teclado

Utilice esta opción para configurar el intervalo de búsqueda en tiempo cuando presiona el botón Re Pág (rebobinar) o Av Pág (avanzar) del teclado. El tiempo en segundos que introduzca será el que salte CyberLink PowerDVD hacia delante o atrás en el contenido de vídeo que está viendo.

## Configuración predeterminada

La ficha **Configuración predeterminada** le permite definir el idioma predeterminado para el contenido de su disco (si está disponible).

- Seleccione la opción **Personalizar** para seleccionar un idioma predeterminado que desea para el menú, los subtítulos o el audio de un disco.
- Seleccione **Igual que el idioma de la IU** para que CyberLink PowerDVD muestre automáticamente el menú, los subtítulos y el audio de un disco en el mismo idioma que el sistema operativo.

**Nota:** el idioma que seleccione sólo se usará si está disponible en el título de disco insertado.

## Asociación de archivo

La ficha **Asociación de archivo** le permite configurar formatos de archivo para los cuales CyberLink PowerDVD será el reproductor predeterminado.

### Asociación de archivo

La explicación de las casillas de verificación es la siguiente:

- significa que CyberLink PowerDVD no es el reproductor predeterminado para este tipo de archivo.
- significa que, entre estas extensiones, CyberLink PowerDVD es el reproductor predeterminado de unas pero no de todas.
- significa que CyberLink PowerDVD es el reproductor predeterminado de todas las extensiones de archivo de este tipo.

**Nota:** sólo puede asociar todas las extensiones de una categoría o desactivar la categoría.

Si se hace doble clic en el equipo en alguno de los formatos de archivo seleccionados en la lista de asociación de archivo, CyberLink PowerDVD se iniciará automáticamente y lo reproducirá.

- **Reproducir automáticamente al insertar el disco**: seleccione esta opción para que CyberLink PowerDVD se inicie automáticamente cuando se inserte un disco en la unidad de disco.
- **Reproducir archivos IFO**: seleccione esta opción para configurar CyberLink PowerDVD como reproductor determinado para archivos IFO.

## Configuración de vídeo

La ficha **Vídeo** le proporciona un control completo sobre la configuración de reproducción de vídeo en CyberLink PowerDVD.

### Aceleración de hardware

 Activar la aceleración de hardware: seleccione esta opción si desea activar IDCT y Compensación del movimiento del hardware para conseguir una reproducción más suave si dispone de una tarjeta de vídeo lo suficientemente potente. Al activar esta opción, algunas funciones dejarán de estar disponibles.

#### **Efectos TrueTheater**

**Nota:** \* esta función no se encuentra disponible en todas las versiones de CyberLink PowerDVD.

Los efectos TrueTheater son un grupo de tecnologías de mejora de vídeo de CyberLink que ayudan a proporcionar el vídeo de mejor calidad posible durante la reproducción de títulos en DVD.

**Nota:** Los efectos TrueTheater se desactivan durante la reproducción de títulos Disco Blu-ray. Los efectos TrueTheater también se desactivan cuando se activa la aceleración de hardware.

 Ajuste automático: seleccione esta opción para aplicar automáticamente todos los efectos TrueTheater y permitir que CyberLink PowerDVD ajuste dinámicamente (encender o apagar) los valores de TrueTheater HD y Motion en función del uso de la CPU y la configuración de energía para equipos móviles (sólo para los usuarios de portátiles).

- **TrueTheater HD**: seleccione esta opción para convertir el vídeo original en una versión de mayor resolución, más nítida y natural. TrueTheater HD puede mejorar vídeo 480p a 1080p. Utilice el control deslizante para ajustar la nitidez a la mejor salida adecuada para su configuración.
- TrueTheater Lighting (CyberLink Eagle Vision 2): es una tecnología de mejora de vídeo desarrollada por CyberLink que detecta el contenido de vídeo y ajusta dinámicamente la proporción de brillo/contraste/saturación de forma que no tenga necesidad de cambiar la configuración de color si la película que está viendo contiene escenas demasiado oscuras o claras. Utilice el control deslizante para ajustar el efecto TrueTheater Lighting según desee.
- **TrueTheater Motion:** seleccione esta opción para activar el muestreo a mayor velocidad, de 24 fps a 60 fps, para que las escenas que contengan mucho movimiento, especialmente en las películas de acción, se reproduzcan con mayor suavidad. La opción Más suave dobla la velocidad de fotogramas de la película original, mientras que El más suave puede mejorar la velocidad de fotogramas de los DVD a 60 fotogramas/s o 72 fotogramas/s, en función de la velocidad de fotogramas de salida que tenga su pantalla.

## Modo de visualización de efectos TrueTheater

La opción de modo de visualización de efectos TrueTheater está disponible cuando activa efectos TrueTheater, y le permite seleccionar cómo se visualiza el vídeo en la ventana de CyberLink PowerDVD durante la reproducción.

Puede seleccionar los siguientes modos de visualización:

- **L**: seleccione para ver los efectos TrueTheater aplicados a lo largo de todo el vídeo en modo normal.
- [13]: seleccione para comparar los efectos TrueTheater aplicados en modo dividido, reproduciendo la mitad izquierda el vídeo original y la mitad derecha el vídeo con la mejora aplicada.
- **EXAMPLE**: seleccione para previsualizar los efectos TrueTheater en todo el vídeo utilizando el modo comparar, conteniendo la parte izquierda el vídeo original y la parte derecha el mismo vídeo con la mejora de vídeo aplicada.

## Perfil de colores

Seleccione un perfil de colores en el menú desplegable para cambiar el esquema de colores global del contenido de vídeo durante la reproducción. Original utiliza el esquema de colores del disco que está viendo. Vívido, Brillo y Cine añaden color mejorado a la visualización del vídeo. También puede crear un perfil de colores

personalizado en la Configuración avanzada. Consulte "Color" de la página 81 para más información.

Nota: al activar TrueTheater Lighting se desactiva la función Perfil de colores.

## Configuración de vídeo avanzada

CyberLink PowerDVD incluye también una configuración de vídeo avanzada en la ficha **Vídeo**. Haga clic en el botón **Avanzado** para acceder a la configuración adicional. Seleccione una de las siguientes fichas:

- Modo de desentrelazado inteligente
- Modo de pantalla dual (Utilizando el modo de superposición y clonar)
- Color
- Calidad de vídeo

**Nota:** algunas de estas opciones únicamente están disponibles durante la reproducción.

## Modo de desentrelazado inteligente

Esta configuración permite realizar modificaciones en función de las preferencias de la pantalla de visualización.

#### Modo de desentrelazado

- Seleccione Ninguno si no desea usar el modo de desentrelazado.
- Seleccione Realizar desentrelazado si desea reducir el uso de la CPU.

**Nota:** si los efectos de vídeo TrueTheater están activados, se desactivarán las siguientes opciones de desentrelazado.

- Si están activados, seleccione el **Método de desentrelazado** de la lista desplegable. Los usuarios avanzados deben seleccionar la opción que mejor se adapte a sus necesidades.
- Si están activados, recomendamos que utilice Realizar desentrelazado inteligente y la configuración recomendada es Adaptación de píxel avanzado. Ello optimizará la calidad del vídeo.

# Modo de pantalla dual (Utilizando el modo de superposición y clonar)

La configuración de **Modo de pantalla dual** le permite mostrar vídeo en dos dispositivos de visualización (como un monitor de ordenador y un TV). Las opciones disponibles depende de la tarjeta gráfica de vídeo de su ordenador.

- **Configuración predeterminada del controlador**: seleccione esta opción para usar el modo de superposición predeterminado del controlador, que normalmente es mostrar vídeo negro en el monitor secundario.
- Pantalla completa en dispositivo secundario (usando el modo de superposición): seleccione esta opción para usar el modo de Superposición para mostrar la salida de vídeo a pantalla completa en el dispositivo de visualización secundario.
- Igual en todas (usando el modo de pantalla apagada): seleccione esta opción para usar el modo de pantalla apagada para mostrar la misma salida de vídeo en los dispositivos principal y secundario.
- No cambiar (usar la configuración actual del controlador VGA): seleccione esta opción para usar la configuración actual para el controlador VGA, que se puede cambiar mediante el panel de control.

## Color

La ficha **Color** le permite configurar manualmente el esquema de colores para el vídeo. Puede ajustar los esquemas de color predefinidos o crear su propio perfil de colores.

## Control de color

Para ajustar el **Control de color**, seleccione un esquema de colores y arrastre los controles deslizantes hacia el efecto deseado. El contador situado a la derecha de cada color muestra el grado de modificación.

**Nota:** dependiendo del chip de visualización, puede que no sea posible modificar algunos controles. Si hace clic en **Restaurar** sólo se restauran los valores a los perfiles predeterminados. Esto no se aplica a los perfiles de vídeo personales.

## Calidad de vídeo

Durante la reproducción de contenido H.264, la ficha Calidad de vídeo se mostrará para permitirle que configure la calidad del contenido basándose en la potencia de la CPU.

## Opciones de calidad de vídeo

- Automática: seleccione esta opción para permitir que CyberLink PowerDVD le proporcione automáticamente la mejor calidad disponible para una reproducción suave en su PC.
- **Mejor**: seleccione esta opción para visualizar un vídeo de alta calidad que consuma el máximo de potencia de la CPU.
- **Bueno**: seleccione esta opción para equilibrar la calidad de la reproducción y el rendimiento de la CPU.
- Normal: seleccione esta opción para una reproducción suave, con calidad reducida.

## Configuración de audio

La ficha **Audio** le permite optimizar el sonido para los medios reproducidos en CyberLink PowerDVD.

#### Entorno de altavoces

**Nota:** estos ajustes están deshabilitados en las versiones de CyberLink PowerDVD que utilizan Dolby PCEE para optimizar el sonido para la reproducción multimedia.

Dependiendo de la tarjeta de sonido y/o del número de altavoces, seleccione el entorno de altavoces para que coincida con el número de altavoces que tenga:

- **Auriculares** se utiliza principalmente para los usuarios de equipos portátiles que escuchen a través de auriculares.
- **2 altavoces** es la selección más frecuente para los usuarios que reproducen discos en sus equipos fijos o portátiles y que sólo tienen 2 altavoces o una tarjeta de sonido con salida sólo para dos canales.
- La selección **4 Altavoces** es para equipos dotados de tarjetas de sonido que admiten una salida de 4 canales.
- La selección 6 Altavoces (también conocido como 5.1 canales) es para equipos dotados de tarjetas de sonido que admiten salidas de 6 canales y es opcional para títulos de DVD-Vídeo que presentan codificación multicanal como Dolby Digital 5.1 o DTS 5.1.
- Las opciones 7 altavoces y 8 altavoces están disponibles para los usuarios que dispongan de varios altavoces y que deseen que el sonido provenga de todos ellos.

 La opción Utilizar S/PDIF usa una InterFace Digital tecnológicamente avanzada, en contraposición con la transferencia de señales mediante las interfaces analógicas convencionales, diseñada por las compañías Sony y
Philips. Para disfrutar de la verdadera calidad de la salida de 6 altavoces, deberá disponer de un descodificador externo Dolby Digital/DTS junto con una tarjeta de sonido compatible con S/PDIF para que la selección aparezca disponible.

**Nota:** si se activa salida de audio S/PDIF y la secuencia de salida no es PCM, se desactivará el control de volumen de CyberLink PowerDVD, ya que el descodificador asume dicha tarea.

• La selección **Salida HDMI** es para usuarios que tienen el audio conectado con un conector HDMI (High-Definition Multimedia Interface).

Nota: La salida HDMI no está disponible en Windows XP.

#### Modo de salida

Esta opción le permite seleccionar el procesamiento especial que se usa en la señal de audio. Pruebe con las opciones disponibles para decidirse por la que prefiera.

**Nota:** las selecciones disponibles en el menú desplegable **Modo de salida** dependen de la selección realizada en Entorno de altavoces y en la configuración del equipo.

- La principal diferencia entre **Dolby Surround\* Compatible Downmix** y **Estéreo** radica en que Dolby Surround utiliza el algoritmo de mezcla decreciente de Dolby Surround y existe la posibilidad de conectar un descodificador Pro Logic analógico a la tarjeta de sonido de forma que se permita el sonido envolvente de cuatro canales (izquierdo, derecho, central y envolvente) para Dolby Surround. De lo contrario, ambos son relativamente parecidos en la salida de 2 canales.
- Dolby Headphone\* es un efecto de post-procesamiento diseñado para crear una experiencia de sonido envolvente virtual para el uso de auriculares, pero también es adecuado para equipos fijos y portátiles. Para más información, consulte "Dolby Headphone" de la página 87.

- La opción TrueTheater Surround\* (CyberLink Headphone) utiliza una tecnología desarrollada por CyberLink para mejorar la calidad de la salida de audio desde un equipo portátil a través de auriculares. Las opciones Avanzadas simulan las muy diferentes experiencias de escuchar sonidos en un salón, en una pequeña sala de cine o en un gran estadio. Para más información, consulte "TrueTheater Surround (Modo de Auricular) - Opcional" de la página 88.
- La opción **Dolby Virtual Speaker**\* le permite experimentar el sonido envolvente virtual a través de 2 altavoces. Para más información, consulte "Dolby Virtual Speaker" de la página 88.
- TrueTheater Surround\* (CyberLink Virtual Speaker): es una tecnología envolvente virtual desarrollada por CyberLink. Para más información, consulte "TrueTheater Surround (Modo de Altavoz virtual) - Opcional" de la página 89.
- TrueTheater Surround\* (Tecnología 2 de modo de impression de entorno multicanal de CyberLink): es una tecnología de expansión de canal de audio desarrollada por CyberLink que convierte un sonido de audio estéreo y lo reproduce por varios canales (convierte una fuente de 2 canales en 4, 6, 7 u 8 altavoces o una fuente de 6 canales en 7 u 8 altavoces). Para más información, consulte "TrueTheater Surround" de la página 89.
- **Dolby Pro Logic IIx\*:** tiene tres opciones. Para más información, consulte "Dolby Pro Logic IIx (opcional)" de la página 90.

**Nota:** \* esta función no se encuentra disponible en todas las versiones de CyberLink PowerDVD.

### Modos de salida S/PDIF

Los siguientes modos de salida están disponibles durante la reproducción de títulos en Disco Blu-ray cuando se selecciona S/PDIF como entorno de altavoces. El modo que debe seleccionar depende del decodificador externo (Receptor de AV) conectado al equipo.

• Sólo audio principal: este modo sólo reproduce el audio desde el vídeo principal (es decir, no estará disponible para imágenes incrustadas, secuencias de vídeo secundarias o comentarios del director). El formato de audio comprimido se pasa a la unidad decodificadora externa (Receptor de AV).

**Nota:** Si el formato de audio principal es otro formato además de Dolby Digital, DD+, DTS o DTS-HD, CyberLink PowerDVD lo decodificará y reproducirá ambas señales de audio de manera simultánea.

- Mezcla Dolby Digital\*: este modo reproduce sonido tanto del vídeo principal como del vídeo secundario de manera simultánea mezclando ambos sonidos, y los codifica en un flujo de bits Dolby Digital. Seleccione esta opción si la unidad decodificadora externa (Receptor de AV) admite Dolby Digital.
- Mezcla DTS\*: este modo reproduce sonido tanto del vídeo principal como del vídeo secundario de manera simultánea mezclando ambos sonidos, y los codifica en un flujo de bits DTS. Seleccione esta opción si la unidad decodificadora externa (Receptor de AV) admite DTS.

**Nota:** \* esta función no se encuentra disponible en todas las versiones de CyberLink PowerDVD.

### Modos de salida HDMI

Están disponibles los siguientes modos de salida cuando se conecta un decodificador externo (Receptor de AV) con un conector HDMI con Windows Vista. El modo que debe seleccionar depende del decodificador externo (Receptor de AV) conectado al equipo.

- PCM descodificado por PowerDVD: este modo crea una representación digital de una señal analógica. Seleccione esta opción si su decodificador externo (Receptor de AV) no admite Dolby Digital o DTS para producir una salida de sonido digital para el audio.
- Audio Dolby Digital/DTS no descodificado en dispositivo externo: este modo pasa el audio comprimido a través del decodificador externo (receptor de AV). Seleccione esta opción si su amplificador/receptor admite Dolby Digital o DTS para activar durante la reprodución, si está disponible.
- Audio de alta definición no descodificado en dispositivo externo (sólo HDMI 1.3): este modo pasa el audio sin pérdidas de sonido a través del decodificador externo (receptor de AV). Seleccione esta opción si su amplificador/receptor admite un audio de alta definición para activar durante la reproducción, si está disponible.

## Configuración avanzada de audio

En la ficha Audio, haga clic en **Avanzado** para acceder a otras opciones para configurar el sonido reproducido.

**Nota:** la configuración avanzada de audio disponible que se muestra depende del Entorno de altavoces seleccionado. Consulte la configuración que se adapte al entorno seleccionado.

## Varios

Esta ficha se muestra para todas las seleccione y le permite configurar las propiedades de audio para títulos en DVD equipados con codificación multicanal.

## Compresión de rango dinámico

Esta sección sólo se aplica a los títulos de discos con tecnología Dolby Digital.

- Seleccione Entorno silencioso si prefiere ver una película sin distracciones. Todos los sonidos audibles, desde los efectos de audio de baja frecuencia hasta los de alta frecuencia, se podrán distinguir perfectamente y estarán comprendidos en todo el rango dinámico de Dolby Digital.
- Si su entorno acústico no es totalmente adecuado para disfrutar de todo el rango dinámico de Dolby Digital, seleccione el **Entorno normal**. Los efectos audibles que se encuentran en los extremos del espectro de audio de Dolby Digital se comprimirán.
- Si utiliza CyberLink PowerDVD en un equipo portátil, la última opción será la más adecuada. En un **Entorno ruidoso**, las señales de audio de rango bajo se amplificarán de forma que aumente el volumen audible.

## Gestión de bajos

Seleccione esta opción para elevar los graves y mejorar los efectos de baja frecuencia de sus títulos de disco mejorados con Dolby Digital o DTS. Se recomienda para sistemas de auriculares y de 2 y 4 altavoces.

## Configuración de auriculares

Las siguientes opciones están disponibles cuando selecciona Auriculares como entorno de altavoces en la configuración de Audio.

## **Dolby Headphone**

La ficha Dolby Headphone\* le permite seleccionar el modo que desea usar cuando utilice la salida Dolby Headphone.

**Nota:** \* esta función no se encuentra disponible en todas las versiones de CyberLink PowerDVD.

## Modo

Seleccione uno de los siguientes modos dependiendo de su entorno acústico individual.

- DH1: esta opción simula una habitación privada pequeña y bien insonorizada, apropiada para películas y grabaciones de sonido. Su equivalente con Dolby Headphone es Habitación de referencia y se proporciona con todos los productos equipados con Dolby Headphone.
- **DH2**: esta opción simula una habitación preparada acústicamente para actuaciones en directo, en especial para la escucha de música (por ejemplo, clubes de jazz íntimos).
- **DH3**: esta opción simula establecimientos mayores, como una sala de conciertos o una sala de cine.

## TrueTheater Surround (Modo de Auricular) - Opcional

Las opciones avanzadas de TrueTheater Surround (Modo de Auricular) le permiten similar distintos entornos de escucha.

**Nota:** \* esta función no se encuentra disponible en todas las versiones de CyberLink PowerDVD.

## Modo TrueTheater Surround (Modo de Auricular)

- **Salón**: esta opción simula una habitación privada pequeña y bien insonorizada, apropiada para películas y grabaciones de sonido.
- Cine: esta opción simula un entorno íntimo de conciertos en directo, particularmente adecuado para escuchar música.
- Estadio: esta opción simula un lugar de conciertos más grande.

**Nota:** esta opción de audio está disponible después de registrar el programa. Para más información, consulte "Actualización del software" de la página 4.

## Configuración de 2 altavoces

Las siguientes opciones están disponibles cuando selecciona 2 altavoces como entorno de altavoces en la configuración de Audio.

## **Dolby Virtual Speaker**

La tecnología Dolby Virtual Speaker le permite experimentar el sonido envolvente virtual a través de 2 altavoces.

**Nota:** \* esta función no se encuentra disponible en todas las versiones de CyberLink PowerDVD.

### Modo

- **Referencia**: este modo crea un sonido envolvente de cinco altavoces tremendamente realista a partir de dos altavoces con la anchura aparente del sonido a través de la imagen delantera definida por la distancia entre los dos altavoces.
- Ancho 1: este modo proporciona una imagen frontal más amplia y espaciosa si los dos altavoces están juntos.
- Ancho 2: este modo es similar al modo Ancho 1, pero resalta aún más los altavoces envolventes.

## TrueTheater Surround (Modo de Altavoz virtual) - Opcional

**TrueTheater Surround (Modo de Altavoz virtual)** es una tecnología envolvente virtual desarrollada por CyberLink.

**Nota:** \* esta función no se encuentra disponible en todas las versiones de CyberLink PowerDVD.

- **Salón**: esta opción simula una habitación privada pequeña y bien insonorizada, apropiada para películas y grabaciones de sonido.
- **Cine**: esta opción simula un entorno íntimo de conciertos en directo, particularmente adecuado para escuchar música.
- Estadio: esta opción simula un lugar de conciertos más grande.

## Configuración de 4/6/7/8 altavoces

Las siguientes opciones están disponibles cuando selecciona 4, 6, 7 u 8 altavoces como entorno de altavoces en la configuración de Audio.

## **TrueTheater Surround**

**TrueTheater Surround** (Modo impresión de entorno multicanal)es una tecnología de expansión de canal de audio desarrollada por CyberLink que convierte un sonido de audio estéreo y lo reproduce por varios canales (convierte una fuente de 2 canales en 4, 6, 7 u 8 altavoces o una fuente de 6 canales en 7 u 8 altavoces).

**Nota:** \* esta función no se encuentra disponible en todas las versiones de CyberLink PowerDVD.

#### Modo

- Reproducción de películas: este modo es adecuado para películas, en especial las que disponen de desplazamiento dinámico de la posición del audio.
- Modo música estándar: este modo simula un concierta desde el auditorio.
- Modo música en escena: este modo simula un concierto desde el escenario.

#### Configurar

 Utilice los controles deslizantes para establecer los niveles Delantero, Trasero, Central y LFE (efecto de baja frecuencia) para el modo seleccionado. Haga clic en Predeterminado para restablecer los controles deslizantes en sus niveles originales.

**Nota:** si los altavoces no pueden ofrecer la señal de baja frecuencia de 120 Hz, se recomienda la reducción de la opción LFE para evitar dañar los altavoces.

## **Dolby Pro Logic IIx (opcional)**

Dolby Pro Logic IIx\* tiene tres opciones.

**Nota:** \* esta función no se encuentra disponible en todas las versiones de CyberLink PowerDVD.

### Modo

- Modo de película: seleccione esta opción para ver películas.
- Audición de música: seleccione esta opción para escuchar música.
- Modo DDEX: seleccione esta opción para obtener un sonido envolvente mejorado.

## Relación de aspecto

En la ficha **Relación de aspecto** puede controlar el modo en que la relación 4:3 se convierte en 16:9 (y viceversa).

## Preferencia de visualización en pantalla completa

- Mantener siempre la relación de aspecto de vídeo: seleccione esta opción para conservar la relación de aspecto original aunque se cambie de tamaño la pantalla de vídeo. Esta opción es mutuamente exclusiva con la opción TrueTheater Stretch.
- **Expansión lineal**: seleccione esta opción para expandir todas las partes del vídeo por igual, provocando una notable distorsión si la relación de aspecto de la pantalla de vídeo no coincide con la del monitor.
- TrueTheater Stretch\* (CyberLink Pano Vision) es una tecnología de expansión de vídeo no lineal que produce una distorsión mínima en el centro de la imagen. Esta función sólo está disponible en modo de pantalla completa y es para títulos de DVD que tengan una relación de aspecto de pantalla panorámica (es decir, es óptima para 16:9 en un monitor 4:3). Utiliza la tecnología de vídeo Pano Vision exclusiva de CyberLink para expandir la película de modo que se ajuste al tamaño del monitor. Seleccione una de las dos opciones:

**Nota:** \* esta función no se encuentra disponible en todas las versiones de CyberLink PowerDVD. Esta función está desactivada durante la reproducción de títulos Disco Bluray si se utiliza DxVA.

- La opción Expansión inteligente (recomendada para la mayoría de los vídeos) recorta y expande los laterales de la imagen ligeramente, conservando el centro inalterado.
- La opción **Expandir a pantalla** conserva el centro de la imagen inalterado, expandiendo los laterales ligeramente.
- La opción Inteligente para 2,35:1 es para títulos de disco que tengan la relación de aspecto 2,35:1. Esta opción está diseñada específicamente para maximizar el espacio en pantalla de las pantallas 16:9 cuando se visualizan discos con esta relación de aspecto.
- La opción Expansión personalizada le permite personalizar la relación de aspecto del vídeo de salida. Utilice el control deslizante Potencia para personalizar la curva del vídeo ampliado. El control deslizante Tamaño de recorte le permite configurar los márgenes de recorte en cualquier lado del vídeo (parte superior e inferior del contenido 4:3 en pantallas 16:9, izquierda y derecha del contenido 16:9 en pantallas 4:3). Utilice el control deslizante Desplazamiento para determinar la posición del vídeo.

Experimente con los controles deslizantes hasta que encuentre una ampliación personalizada que se ajuste a su dispositivo de visualización concreto.

#### Dispositivo de visualización preferido

Seleccione cuál de sus dispositivos de visualización, si dispone de más de uno, desea usar como predeterminado para ver películas.

• **Dispositivo secundario**: esa opción sólo está disponible en modo clonar. Si ha seleccionado **Dispositivo secundario** como dispositivo preferido, seleccione su relación de aspecto para especificar la resolución de la pantalla. Si el dispositivo no es ni 4:3 ni 16:9, seleccione **Otro** y después seleccione otra relación de aspecto en el menú desplegable.

**Nota:** en modo clonar, la resolución de ambos monitores será la misma. Sin embargo, si el monitor preferido seleccionado es 4:3 y el otro monitor es 16:9, el vídeo del monitor 16:9 aparecerá distorsionado. Por lo tanto, el dispositivo preferido debe configurarse como secundario y la relación de aspecto como 16:9. El vídeo del monitor 4:3 aparecerá distorsionado, pero el vídeo del monitor 16:9 será correcto.

## Configuración de DVD

En la ficha **DVD**, puede configurar los ajustes de reproducción de títulos en DVD.

### **Funciones de DVD**

La opción Funciones de DVD le permite configurar ciertas opciones especiales al reproducir DVD o VCD.

Nota: puede configurar estas opciones cuando se haya pausado la reproducción.

- Activar automáticamente Read-It-Clearly en modo de pantalla completa: seleccione esta opción para que CyberLink PowerDVD reposicione dinámicamente los subtítulos cuando se reproduzca a pantalla completa, con una menor obstrucción del vídeo.
  - **Modo de alto rendimiento**: seleccione esta opción para mejorar el rendimiento cuando esté activado Read-It-Clearly.

**Nota:** se recomienda actualizar a los controladores VGA más recientes, si corresponde, antes de activar **Modo de alto rendimiento**.

• Reproducir DVD/VCD con más suavidad a una velocidad de entre 4x y 8x: con esta opción activada, la reproducción es más suave al retroceder a una velocidad de entre 4x ó 8x.

#### Miniaturas del visor de capítulos

CyberLink PowerDVD guarda todas las miniaturas de capítulos en el ordenador cuando utiliza el Visor de capítulos. Si desea gestionar estas miniaturas para liberar espacio en el disco, haga lo siguiente:

- 1. Haga clic en el botón **Gestionar**.
- 2. Seleccione las miniaturas de títulos de la lista que desearía quitar.
- 3. Haga clic en **Eliminar** para quitar las imágenes seleccionadas del equipo y, a continuación, en **Cerrar** para regresar a la ficha de configuración de DVD.

## Configuración de Disco Blu-ray

En la ficha Disco Blu-ray\* podrá configurar los ajustes para la reproducción de títulos de Disco Blu-ray.

**Nota:** esta función no se encuentra disponible en todas las versiones de CyberLink PowerDVD.

## Código del país

Algunos títulos de Disco Blu-ray pueden contener opciones específicas de un país y se activar sólo cuando se selecciona el código de ese país.

- Seleccione **paíspredeterminado del sistema** para usar el mismo país como sistema operativo.
- Seleccione **Definido por el usuario** y elija el país específico que desee que use CyberLink PowerDVD desde el menú desplegable.

### Código de región

La sección **Código de región** le permite administrar y cambiar la configuración regional de la unidad Disco Blue-ray del equipo con facilidad.

Nota: sólo puede cambiar la configuración regional de la unidad de disco cinco veces.

- Seleccione la región en la que desea configurar la unidad de disco. Si la configura a una región, sólo podrá reproducir títulos de dicha región con la unidad de disco y CyberLink PowerDVD.
- **Cambios restantes**: muestra el número restante de veces que puede cambiar la región.

#### Certificación de aplicaciones BD-J

- Permitir la conexión cuando la certificación no sea válida: al acceder al contenido BD-J de un Disco Blu-ray, si la firma digital no se reconoce o no es válida, CyberLink PowerDVD le preguntará si desea seguir conectado a Internet. Esto ocurre porque el contenido puede no ser seguro. Si selecciona esta opción, CyberLink PowerDVD continuará la conexión con el sitio BD-Live sin preguntarle.
- Activar compatibilidad con teclado BD-J: seleccione esta opción para activar la compatibilidad de teclado para el contenido BD-J.

**Nota:** si activa esta opción se desactivarán todas las teclas de acceso directo existentes de CyberLink PowerDVD.

## Configuración avanzada de Disco Blu-ray

CyberLink PowerDVD también cuenta con una configuración avanzada de Disco Blu-ray en la ficha **Disco Blu-ray**. Haga clic en el botón **Avanzado** para acceder a la configuración adicional.

## **BD-Live**

En la ficha BD-Live puede seleccionar la carpeta en la que CyberLink PowerDVD guarda el contenido descargado de Internet.

## Almacenamiento local

Almacenamiento local se utiliza para almacenar el contenido adicional que haya descargado de Internet, como contenido multimedia virtual empaquetado.

Si desea cambiar la ubicación predeterminada, haga clic en **Examinar** y acceda al directorio que desee utilizar para el almacenamiento. Haga clic en **Gestionar** para quitar de su equipo este contenido adicional y liberar espacio en el disco, si es necesario.

## **Windows Aero**

Al reproducir Discos Blu-ray en un ordenador con Windows 7/Vista, seleccione la ficha Windows Aero y luego seleccione Permitir que PowerDVD desactive automáticamente Windows Aero para optimizar la reproducción de discos Blu-ray para mejorar el rendimiento. Una vez detenida la reproducción, CyberLink PowerDVD vuelve a activar Windows Aero.

## Disco híbrido

En la ficha Disco híbrido, puede establecer el modo por defecto de CyberLink PowerDVD cuando haya un disco híbrido en su unidad de disco.

## Disco híbrido

Desde la lista desplegable, seleccione el modo de CyberLink PowerDVD cuando se haya insertad un disco híbrido (DVD/Disco Blu-ray) en la unidad de disco. Seleccione **Reproducir formato en función del tipo de unidad de disco** si desea que CyberLink PowerDVD reproduzca el formato de Disco Blu-ray al introducir un disco híbrido en una unidad de Disco Blu-ray. Seleccione **Reproducir siempre el Vídeo DVD** si desea que CyberLink PowerDVD reproduzca el vídeo DVD.

## Configuración de MoovieLive

En la ficha **MoovieLive** puede configurar la interacción de CyberLink PowerDVD con el servicio Web de MoovieLive.

#### Conexión automática

Esta opción le permite decidir si desea conectarse automáticamente a MoovieLive cada vez que se inicia CyberLink PowerDVD.

• Seleccione **Conexión automática con MoovieLive** para disfrutar de las ventajas de MoovieLive de forma automática siempre que sea necesario.

**Nota:** si no tiene un nombre de usuario y contraseña, seleccione **Inscribirse** para recibirlos.

#### Careacterísticas de MoovieLive

Al seleccionar esta opción, se activarán las funciones avanzadas y las ventajas de MoovieLive dentro de CyberLink PowerDVD, incluida la descarga de información de disco cuando se inserta un disco y el envío de comentarios breves, MovieRemarks y Movie Remixes.

**Nota:** cuando active funciones avanzadas, se le pedirá que esté de acuerdo con la política de privacidad de MoovieLive. Puede hacer clic en el enlace asociado en la ficha para revisar detenidamente la política de privacidad y los términos de uso.

### Idioma de los datos

La opción Idioma de los datos le permite seleccionar el idioma de la información de la película importada desde el sitio web de MoovieLive en CyberLink PowerDVD.

• Seleccione **Igual que el idioma de la IU** para usar el mismo idioma que el especificado en la ficha Configuración de la interfaz del usuario. Consulte "Configuración de vídeo" de la página 78 para más información.

• Para seleccionar otro idioma para la película importada, deseleccione **Igual que el idioma de la IU**y seleccione el idioma que desee del menú desplegable **Idioma predeterminado para ver datosde la película**.

## Movie Remix

En la ficha Movie Remix \* configure sus preferencias al crear Movie Remixes.

**Nota:** \* esta función no se encuentra disponible en todas las versiones de CyberLink PowerDVD.

## Configuración del efecto

- Duración predeterminada del efecto: escriba el tiempo predeterminado (en segundos) durante el cual desea que se muestre un efecto añadido en una Movie Remix.
- Informarme al importar una Movie Remix: seleccione esta opción para que CyberLink PowerDVD le pregunte antes de importar nuevas Movie Remixes.

## Guardar automáticamente

 Guardar automáticamente Movie Remixes cada: seleccione esta opción y luego escriba con qué frecuencia desea que CyberLink PowerDVD guarde automáticamente sus Movie Remixes durante la creación.

## Información

La ficha Información le permite ver información detallada sobre todos los aspectos del disco que se está reproduciendo, la unidad de disco y la configuración de hardware del equipo y la configuración actual que está usando CyberLink PowerDVD.

**Nota:** la información visualizada depende totalmente de cómo se ha fabricado y configurado su ordenador, así como de su uso actual. En algunos casos, esta información sólo se muestra en Inglés.

## Configuración de energía para equipos móviles

Si ejecuta CyberLink PowerDVD en un equipo portátil con batería, debe tener en cuenta la carga restante de la batería. La Configuración de energía para equipos móviles en in CyberLink PowerDVD le permite maximizar la carga de la batería durante la reproducción e incluso detener la reproducción cuando la carga de la batería caiga hasta un nivel especificado.

## Fuente de alimentación

El área **Fuente de alimentación** muestra el tipo de alimentación actual (batería o adaptador de CA) que utiliza actualmente el equipo. Si su tipo de alimentación es la batería, CyberLink PowerDVD muestra el nivel de carga de la batería restante.

#### Batería

Si su equipo portátil está funcionando con la batería, utilice la opción **Batería** para configurar el nivel de carga de la batería con el cual CyberLink PowerDVD interrumpirá automáticamente la reproducción. Utilice el control deslizante para establecer el porcentaje (3%-100%).

#### Esquemas de energía

En la sección **Esquema de energía**, puede seleccionar un ajuste para maximizar el uso de la energía y el rendimiento de la reproducción.

- Máxima duración de la batería: seleccione esta opción para permitir la reproducción durante más tiempo con una ligera pérdida de rendimiento.
- **Equilibrado**: seleccione esta opción para alcanzar un punto intermedio entre calidad y rendimiento.
- **Rendimiento máximo**: seleccione esta opción para obtener la máxima reproducción posible, reduciendo ligeramente la duración de la batería.

### Brillo de LCD

Configure el brillo de su pantalla LCD al reproducir contenido en un equipo portátil que funcione con la batería.

Nota: esta opción no está disponible en Windows XP.

• Use un sensor de luz ambiental para ajustar el brillo de la pantalla LCD: si su equipo portátil tiene un sensor de luz ambiental y funciona con Windows 7, seleccione esta opción para ajustar automáticamente el brillo de la pantalla LCD basándose en la luz actual de la habitación. Una vez activado, puede seleccionar **Use TrueTheater lighting para mejorar el brillo** para mejorar el brillo del vídeo y compensar la reducción del brillo de la pantalla LCD al tratar de ahorrar energía de la batería.

- Ajustar el brillo de la pantalla LCD al utilizar la batería: seleccione esta opción para ahorrar energía de la batería reduciendo el brillo de la pantalla LCD del equipo portátil. Una vez activado, puede seleccionar Use TrueTheater lighting para mejorar el brillo para mejorar el brillo del vídeo y compensar la reducción del brillo de la pantalla LCD al tratar de ahorrar energía de la batería.
- No ajustar el brillo LCD: seleccione esta opción para dejar el brillo de la pantalla LCD al nivel normal.

CyberLink PowerDVD
#### Capítulo 5:

# Asistencia técnica

Este capítulo contiene información de asistencia técnica. Incluye toda la información necesaria para encontrar las respuestas que necesita para su asistencia. También podrá encontrar respuestas rápidamente si contacta con su distribuidor local.

### Antes de contactar con la asistencia técnica

Aproveche las opciones de asistencia técnica gratuita que ofrece CyberLink:

- consulte la guía del usuario o la ayuda en línea instalada con el programa.
- consulte la Base de conocimientos en la sección Asistencia del sitio web de CyberLink.

#### http://es.cyberlink.com/prog/support/cs/index.do

Las FAQs pueden contener información y sugerencias útiles que estén más actualizadas que la Guía del usuario y la ayuda en línea.

Cuando contacte con la asistencia técnica por correo electrónico o por teléfono, tenga a mano la siguiente información:

- clave de activación registrada (Puede encontrar su clave de activación en la portada del CD, en la cubierta de la caja o en el correo electrónico que recibió después de adquirir productos CyberLink en la tienda Cyberlink).
- el nombre del producto, su versión y número de compilación; esta información se puede encontrar haciendo clic en la imagen con el nombre del producto en la interfaz del usuario.
- la versión de Windows que tiene instalada en el sistema.
- los dispositivos de hardware del sistema (tarjeta de captura, tarjeta de sonido, tarjeta VGA) y sus especificaciones.
- la literalidad de los mensajes de advertencia que se hayan mostrado (puede anotarlos o tomar una captura de pantalla).
- una descripción detallada del problema y las circunstancias en las que tuvo lugar.

### Asistencia Web

Tiene soluciones para sus problemas las 24 horas del día de manera gratuita en el sitio web de CyberLink.

**Nota:** debe registrarse primero como miembro para poder utilizar la asistencia Web de CyberLink.

CyberLink ofrece una amplia gama de opciones de asistencia web, incluidas las Preguntas más frecuentes (FAQ), en los siguientes idiomas:

| Idioma            | URL de asistencia Web                             |
|-------------------|---------------------------------------------------|
| Inglés            | http://www.cyberlink.com/prog/support/cs/index.do |
| Chino tradicional | http://tw.cyberlink.com/prog/support/cs/index.do  |
| Japonés           | http://jp.cyberlink.com/prog/support/cs/index.do  |
| Italiano          | http://it.cyberlink.com/prog/support/cs/index.do  |
| Alemán            | http://de.cyberlink.com/prog/support/cs/index.do  |
| Francés           | http://fr.cyberlink.com/prog/support/cs/index.do  |
| Español           | http://es.cyberlink.com/prog/support/cs/index.do  |

**Nota:** El foro para la comunidad de usuarios de CyberLink sólo está disponible en inglés y alemán.

# Índice

### Numerics

2 Altavoces 82
3D 2, 20

configuración 20, 40
habilitar 39
pantalla 39
reproducción 38
TrueTheater 2, 20, 38, 41

4 Altavoces 82
5.1 canales 82
6 Altavoces 82
7 Altavoces 82
8 Altavoces 82

### A

Aceleración de hardware 78 Aceleración GPU 2.36 Acerca de PowerDVD 47 Activar 47 Actualizar 4 Ajustar tono 18 Ajuste automático 36, 78 Almacenamiento local 95 Altavoces configuración 38, 82 entorno 38, 82 Altavoz virtual modo 89 AMD 36 Anáglifo 41 Angulo siguiente 31

Angulos 22, 23, 31, 45 menú 51 Ángulos de visualización 22, 23, 45 Anterior 19 Apariencia 73 Archivos IFO 78 Asociación de archivo 77 Asociar formatos de archivo 77 Audio Alta definición 85 configuración 82 configuración avanzada 86 editar propiedades 69 formatos admitidos 10 grabar 65 idioma 22, 23, 45 Idioma PiP 23, 46 menú 51 Movie Remix 64 red 16 reproducción 15 TrueTheater 38 Audio de alta definición 85 Auriculares 82 configuración 87 modo 88 TrueTheater Surround 84, 88 Avance rápido 20 Avanzar un fotograma 20

### В

Batería 98 BD 11 BD-Live 94, 95 Brillo pantalla LCD 98 Brillo de LCD 98, 99

#### CyberLink PowerDVD

Buscar Colección de películas 59 película 56 tiempo 53

### С

Calidad del contenido H.264 81 Cambiar modos 73 Capítulos editar título 58 explorador 43, 48 menú 51 visor 25, 43, 49 Captura configuración 76 destino 76 formato de archivo 76 fotograma 31, 33 opciones 33 Características nuevo 2 Cargar Movie Remix 71 carpeta de DVD 13 CD 15 Certificación **BD-1**94 Cine 88 Clave cromática 67 Código de región cambiar 94 Código del país 94 Colección mis películas 59 Colección de películas 23, 24, 59 agregar película a 60 buscar 59 FancyView 59

Marcadores 61 Movie Remixes 61 MovieMarks 61 películas visualizadas 61 Comentarios breves 2, 22, 24, 56 añadir 25 compartir 25 Compartir 29 comentarios breves 25 Marcadores 29 MovieMarks 29 Compresión de rango dinámico 87 Conexión automática 96 Configuración 47, 73 3D 40 altavoces 38, 82 audio 82 avanzada de audio 86 avanzada de Disco Blu-ray 95 avanzada del reproductor 75 calificar discos 74 color 81 de vídeo avanzada 80 Disco Blu-ray 94 Dolby Headphone 87 Dolby Virtual Speaker 88 **DVD** 92 equipo portátil 98 información 97 interfaz del usuario 73 Mooviel ive 96 Movie Remix 97 móvil 98 **OSD** 75 Pantalla 3D 39 portátil 98 relación de aspecto 90 reproductor 74 visor de capítulos 93 Configuración de calificaciones 74 Configuración de energía para equipos móviles 98 Configuración de energía para equipos portátiles 98 Configuración de energía para portátiles 98 Configuración de la pantalla OSD 75 Configuración del reproductor 74 Contenido BD-J 94 Control de color 81 Controles adicionales 30 modo minirreproductor 54 principales 18 CyberLink Pano Vision 44

### D

DD+2Descargar 29 Marcadores 29 MovieMarks 29 Detener 19 Disco Blu-ray 3D 39 almacenamiento local 95 código de región 94 configuración 94 menú de reproducción 23 menú emergente 23, 52 reproducción 11 solución con ratón 52 Vídeo PiP 46 Discos formatos admitidos 10 información 58 **Dolby Digital** activar 85 configuración de varios de 87

mezcla 85 rango dinámico de 87 salida directa 85 selección de salida de 5.1 de 82 Dolby Headphone 83, 87 configuración 87 Dolby Pro Logic IIx 84, 90 Dolby Surround 83 Dolby TrueHD 2 Dolby Virtual Speaker 84, 88 configuración 88 **DTS 82** activar 85 mezcla 85 salida directa 85 DTS-HD 2 DVD 3D 39 configuración 92 menú de reproducción 22 reproducción 11 DVD+VRactivar reproducción 74

### E

Ecualizador 24 Editar texto de título 68 Efectos agregar 63 audio 64 editar 66 fotograma 64 imagen 64 movimiento 68 objeto 64 plantilla de título 64

título 69 Encima/Debajo 41 Escenas recortar 66 seleccionar 62 Esquema de energía 98 Esta 44 Estadio 88 Estéreo 83 Expandir para ajustar 43 Expansión inteligente 44, 91 Explorador 43, 48 Exportar 29 listas de reproducción 14, 17 Marcadores 29 Movie Remix 71 Expulsar 20

### F

Facebook 2, 25 FancyView 11, 25 colección de películas 59 Formatos admitidos 10 Formatos de archivo admitidos 10 Fotogramas editar 67 Fuente de alimentación 98

### G

Grabar audio 65 Guardar automáticamente 97

### Η

HDMI 38 modos de salida 85 salida 83 Headphone Dolby 83, 87

### I

Idioma audio 22, 23, 45 seleccionar IU 73 Idioma de los datos 96 Imágenes editar 67 Importar listas de reproducción 14, 17 Movie Remix 71 subtítulos 54 Información 97 Información de la película 23, 24, 55 Instantánea 31, 33 configuración 76 Inteligente para 2,35 1 44, 91 IU idioma 73 máscara 73

### Κ

Karaoke 17, 32, 45

## L

Lado a lado 41 Listas de reproducción 16 exportar 14, 17 importar 14, 17 vídeo 13

### M

Mantener relación de aspecto 43 Marcadores 2 añadir 26 Colección de películas 61 compartir 29 descargar 29 explorador 43, 48 exportar 29 funciones 26 reproducción 29 visor 27 Más funciones 21. 30 Máscaras 73 Medios formatos admitidos 10 Meiora LFE 87 Menú 19 Menú de reproducción 24 Disco Blu-ray 23 **DVD** 22 Menú emergente 23, 52 ratón 52 Menú principal 51 Menú rápido 42 Menús acceso a 51 Disco Blu-ray 52

DVD-VR 52 emergentes 52 rápido 42 reanudar desde 51 reproducción 47 reproducción multimedia 19, 22 seleccionar 22, 23, 47 Mis películas agregar película 56, 60 Modo cine 3 Modo Clásico 3. 9 Modo clonar 81 Modo de alto rendimiento 92 Modo de pantalla dual 81 Modo Minirreproductor 53 Modos alto rendimiento 92 cambiar 73 cine 3 clásico 3.9 minirreproductor 53 TrueTheater 37 Visualización TrueTheater 79 MoovieLive 12, 25 activar funciones 96 agregar película a 56 conexión automática 96 configuración 96 generalidades 55 importar idioma 96 sincronizar con 60 Mostrar información 46 Movie Remix añadir efectos 63 caraar 71 clave cromática 67 colección 61 configuración 97 duración del efecto 97 editar audio 69 editar texto 68

exportar 71 ficha 58 generalidades 62 grabar audio 65 guardar automáticamente 97 importar 71 movimiento 68 recortar escenas 66 reproducción 12 sala 23, 61 seleccionar escenas 62 MovieMarks 2, 27, 61 Colección de películas 61 compartir 29 descargar 29 ficha 57 reproducción 29 Movimiento 68 Multimedia menú de reproducción 19, 22 Música red 16 reproducción 15

#### editar 67

### Ρ

Panorámica 44 Pantalla completa 43, 74 Pausa 20 Película buscar 56 Perfil de colores 79 PG textST 49 PiP idioma de audio 23, 46

### Q

Quitar ruido 37

## Ν

Navegación botones 30 deslizante 18 Notas personales 57 Nuevas características 2 NVIDIA CUDA 36

### Ο

Objetos

### R

Ratón configuración 76 configuración de desplazamiento 76 solución 52 Read-It-Clearly 92 Reanudar 22, 23, 47, 51 configuración 74 opciones 11 Reanudar automáticamente configuración 74 opciones 11 Rebobinar 21 Recortar escenas 66 Red audio 16 música 16 vídeo 13 Reducción de ruido 37 Relación de aspecto 43 configuración 90 personalizar 44 TrueTheater 44, 91 Repetir 21 Repetir AB 31 Reproducción audio 15 automática 78 controles 18.43 funciones adicionales 53 general 10 Marcadores 29 menú 47 Movie Remix 12 música 15 reanudar 22, 23, 47, 51 vídeos 13 Reproducción aleatoria 21 Reproducir 20 Requisitos del sistema 4 Retroceder un fotograma 21

### S

S/PDIF 38, 83 modos de salida 84 Salida HDMI 85 modo 83 PCM 85 Salida directa

Alta definición 85 Dolby Digital 85 **DTS 85** Salida PCM 85 Salón 88 Say-It-Again 31, 32 See-It-All 31 Seleccionar escenas 62 Sensor de luz ambiental 3, 98 Siempre visible 75 Sigue desactivado 23, 47 Siguiente 19 Silenciar 19 Sincronizar con MoovieLive 60 Sólo audio principal 84 Stabilizer 37 Subtítulos 22 importar 54 menú 51 principales 22, 23, 45 Read-It-Clearly 92 secundarios 22, 45 Subtítulos ocultos 22, 24, 46 Subtítulos principales 22, 23, 45 Subtítulos secundarios 22, 45 Superposición 81 SVCD reproducción 11

### Т

Teclado configuración 76, 77 especial 50 Teclado numérico 35 Teclados especiales 50 Teclas de acceso directo 18, 30 adicional 49

teclados especiales 50 Tiempo buscar 53 restante 20 transcurrido 20 Tiempo restante 20 Tiempo transcurrido 20 Título buscar 56 menú 51 Tono 18 TrueTheater 2, 20, 38 3D 2, 20, 38 ajustar automáticamente 36, 78 audio 38 configuración 79 efectos de vídeo 36, 78 HD 36, 79 Lighting 36, 79 modo de visualización 37, 79 Movimiento 37, 79 Stretch 44, 91 Surround 84, 88, 89 surround 38 ventana 35 vídeo 79 TrueTheater 3D 41 Twitter 2, 25

### V

Vaya a 43 VCD reproducción 11 Ver registro 57 Versiones 3 Vídeo 3D 39 calidad 81 configuración avanzada 80 PiP 46 **TrueTheater 36** Vídeos 13, 24 formatos admitidos 10 menú de reproducción 24 red 13 Virtual Speaker 84 Visor capítulo 43 Marcador 27 Visor de capítulos 43 configuración 93 Vista de cuadrícula 25 Vista general 3 Visualización controles 43 historial 61 Volumen 19

## U

UPnP audio 16 vídeo 13

### W

Windows Aero 95 WTV 24

Índice

## Y

YouTube 2, 14

### Ζ

Zoom digital 44, 45 Zoom Digital 44, 45 CyberLink PowerDVD